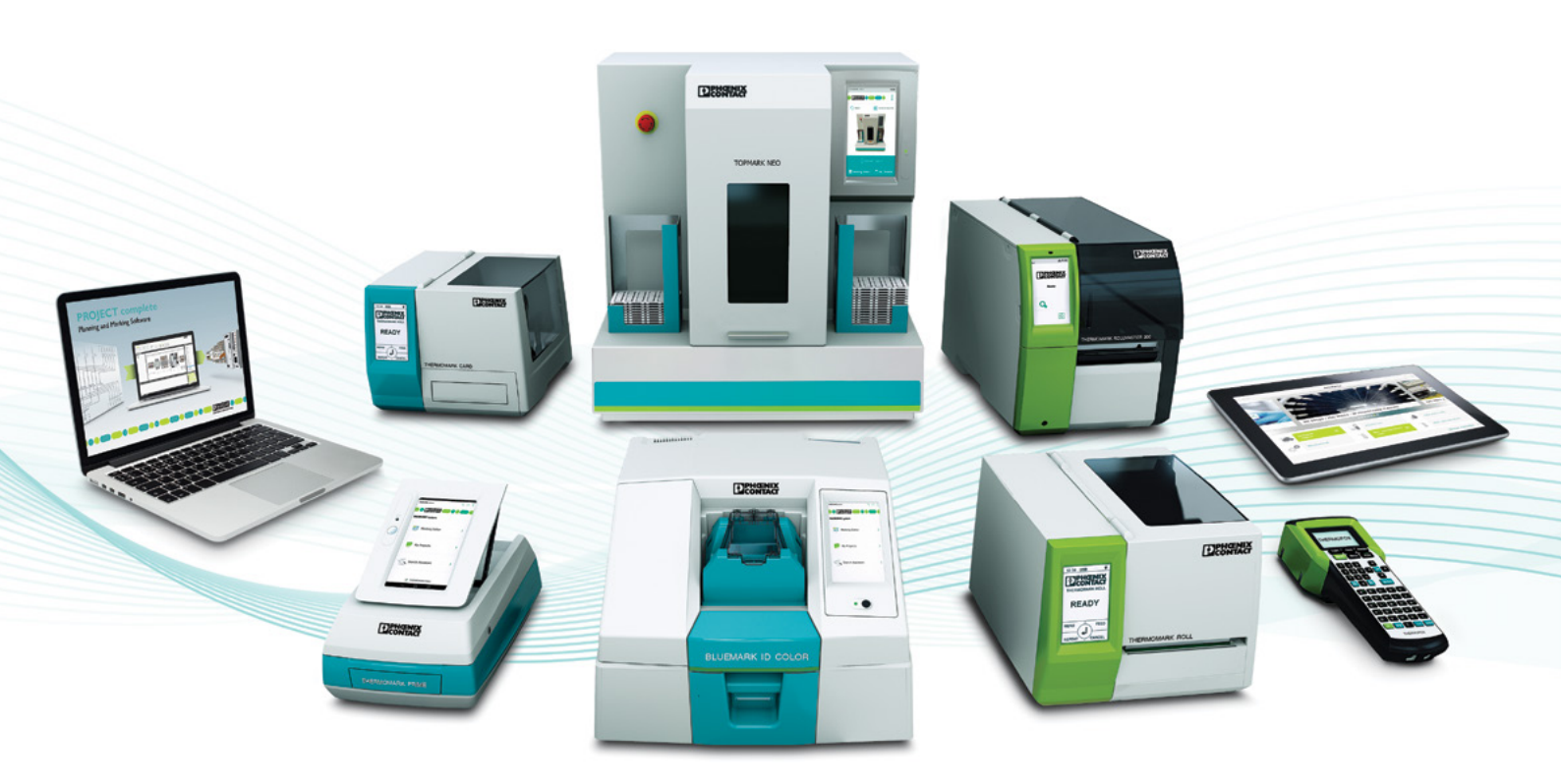

# **PROJECT complete**

Marking software

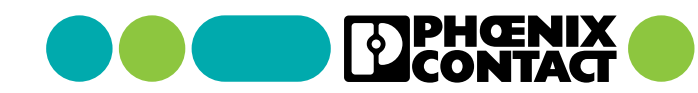

## **About PROJECT complete**

PROJECT complete is a direct replacement for CLIP PROJECT and offers a new look and new features. The software is free and can be downloaded and registered at:

#### www.phoenixcontact.com/project-complete

211

1L1

1L2 2L2 1L3 3L1

5

GNY

This guide will help step you through the features of creating and printing marking files.

Operating system: MS Windows 7 (32/64-bit), MS Windows 8 (32/64-bit), MS Windows 8.1 (32/64-bit), MS Windows 10 (32/64-bit)

For assistance with any topic in this guide, please contact our technical service department: **800-322-3225:** Monday-Thursday 8 am-8 pm EST, Friday 9:30 am-5 pm EST

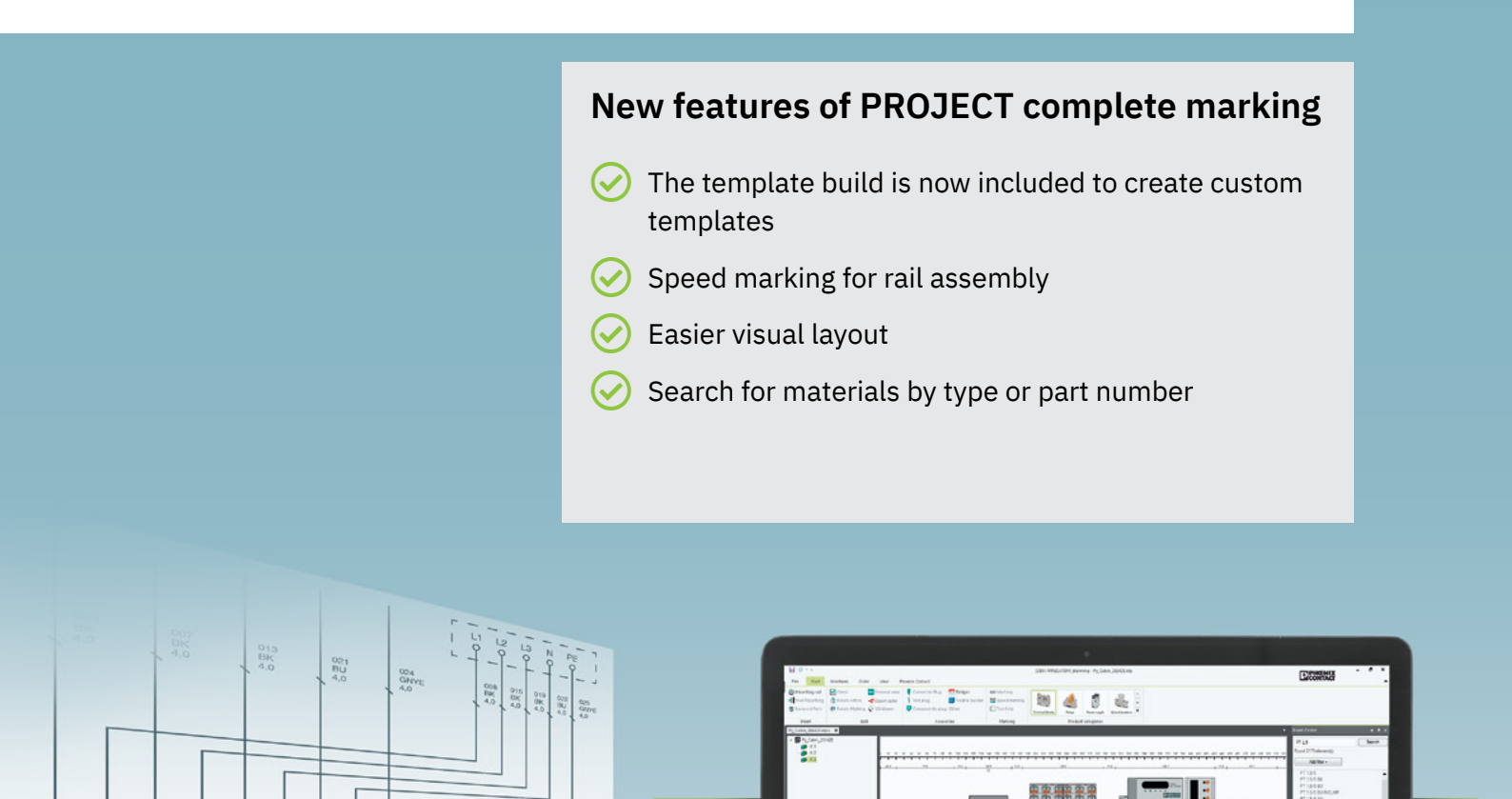

### Creating and printing a marking file

#### Getting started

Click the PROJECT complete marking icon to open the software.

Allow a moment for the program to load.

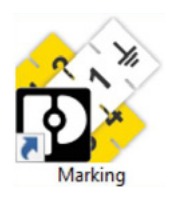

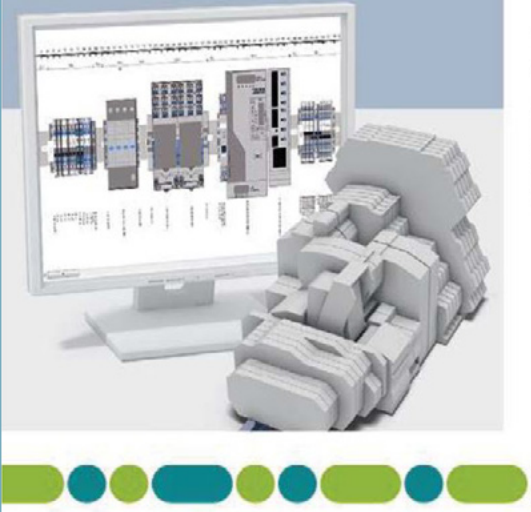

PROJECT complete Planning and Marking Software

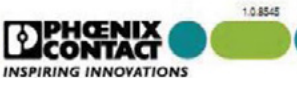

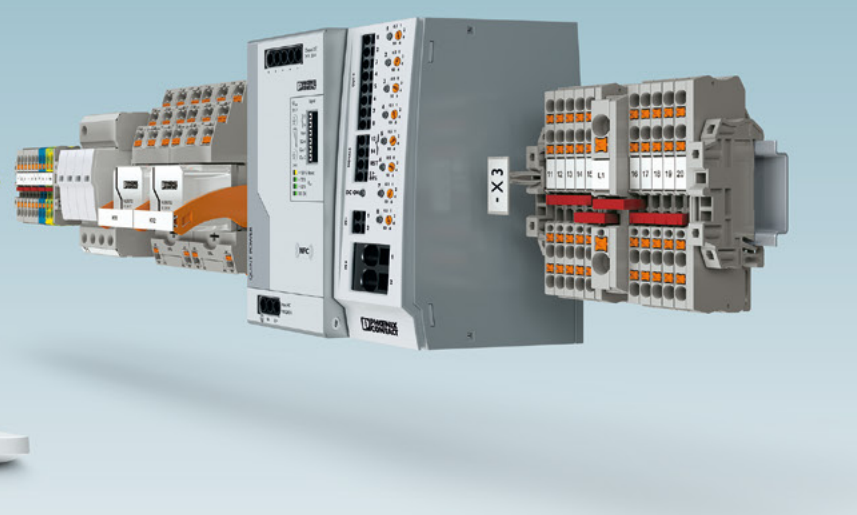

#### Contents

| Starting PROJECT complete              | 3-5   |
|----------------------------------------|-------|
| Inserting new material                 | 4     |
| Inputting data                         | 4     |
| Text editing                           | 4     |
| Special characters                     | 4-5   |
| Label numbering                        | 5-6   |
| Examples                               | 6     |
| Using autofill                         | 7     |
| Automatic wire marking                 | 7     |
| Setting the length of endless material | 8     |
| Printing                               | 8     |
| Importing data from Excel              | 8-11  |
| Inserting graphics                     | 11-12 |
| Inserting barcodes                     | 12    |
| Change material                        | 13-14 |
| Creating a template                    | 14-17 |
| Setting up a printer                   | 18    |
| Alignment and cutter                   | 18    |

#### Inserting new material

The initial starting page will display the ability to create a new marking project

Using the Insertion Center (if Insertion Center is not active, go to View and click the insertion center icon) navigation panel, select your printer

Using the material list associated with your printer, select your desired marker

Double-click to insert the marker file on the screen

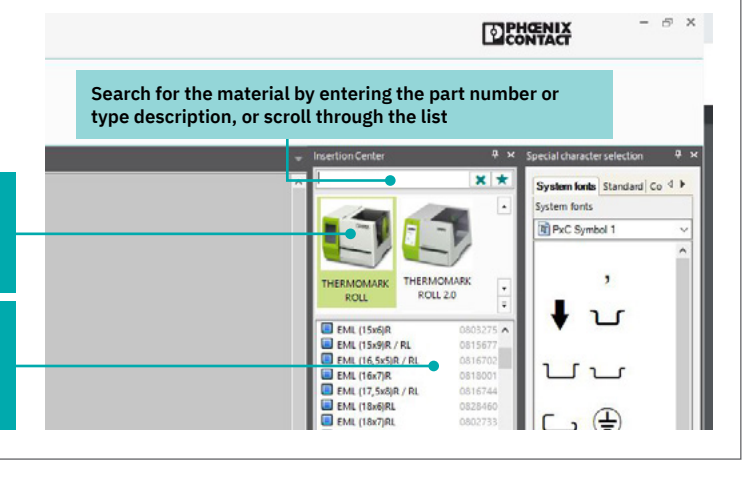

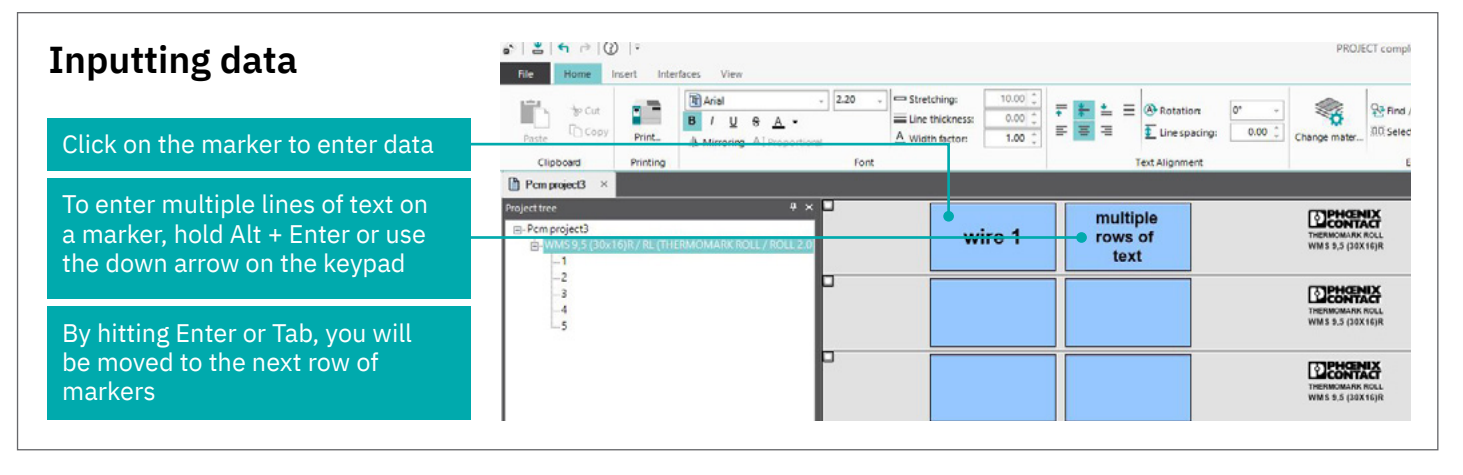

| Text editing tab                                                                   | N ≤ ← r≥ Ø =<br>File Home Insert Interfaces View                                                                                                    | PROJECT compl                         |
|------------------------------------------------------------------------------------|----------------------------------------------------------------------------------------------------|---------------------------------------|
| Click the Home tab (the marker<br>must be highlighted before<br>changing the font) | Image: Second participation     Image: Second participation     Image: Second partic                                                                                                    | Change mater                          |
| Choose a font type. Arial is the default                                           | Projective 0 × B<br>Promproject3<br>Promproject3 | THERMOMARK HOLL<br>WH 5 9.5 (30X 16)R |
| Set font size if needed                                                            |                                                                                                    |                                       |
| Set font alignment                                                                 |                                                                                                    | THERMOMARK ROLL<br>WM 5 9,5 (30X16)R  |
| Text rotation                                                                      |                                                                                                    | THERMOMARK ROLL<br>WM S 9,5 (30X16)R  |

| Special characters       | Image: Second Second             | PRDIECT complete - marking                                                                                                    |
|--------------------------|----------------------------------------------------------------------------------------------------|----------------------------------------------------------------------------------------------------|
| Click on View            | Company Checking Action     Company Checking Action     Company Action     Company Action     Com |                                                                                                    |
| Click Special characters |                                                                                                    | THE MORE AND A STREET AND A STREET AND A STR |

| Working area: special characters                                                                 | Special character selection 4 x:<br>System finite: Standard Component House Transformer Approval Sym_Pr. 4 ><br>System fonts<br>Thildren Counted 1 |
|--------------------------------------------------------------------------------------------------|----------------------------------------------------------------------------------------------------|
| Choose symbols from categories by selecting the tab along the top of the window                  |                                                                                                    |
| The drop-down menu opens up other choices under System fonts only. All others have just one type |                                                                                                    |
| Select the desired symbol                                                                        | @ 🖲 👷 🖲 🐵 🖙 🕈                                                                                                    |
| Click insert, double-click, or drag and drop onto the marker                                     | ,                                                                                                    |
|                                                                                                  |                                                                                                    |

| Automatic sequencing     | Image: Section 1         Image: Section 1         Image: Section 1         Image: Section 1           Image: Section 1         Image: Section 1         Image: Section 1         Image: Section 1         Image: Section 1           Image: Section 1         Image: Section 1         Image: Section 1         Image: Section 1         Image: Section 1         Image: Section 1           Image: Section 1         Image: Section 1                                                                                                    |                                                                                                    |
|--------------------------|----------------------------------------------------------------------------------------------------|----------------------------------------------------------------------------------------------------|
| Click View               |                                                                                                    | sector/Getter     Later sueboolsty     Sectorer     Sectorer     Marce system     Marce system     Marc      |
| Click on Label numbering |                                                                                                    | To react the interview of the interview of the interview  |
| Label numbering          | A Constant of Constant of Cons | Und the match in the second second se |
|                          |                                                                                                    | Bit Chitrait A         Rate         Factor           Bit Chitrait A         Rate         Ref           Bit Chitrait A         Rate         Ref           Bit Chitrait A         Rate         Ref           Bit Chitrait A         Rate         Ref           Bit Chitrait A         Rate         Ref           Bit Chitrait A         Rate         Ref           Bit Chitrait A         Rate         Ref           Bit Chitrait A         Rate         Ref           Bit Chitrait A         Rate         Ref           Bit Chitrait A         Rate         Ref           Bit Chitrait A         Rate         Ref                                                                                                    |

| Working area: automatic sequencing               | Label numbering 🔷 ×<br>Number system                                                                                                    |
|--------------------------------------------------|----------------------------------------------------------------------------------------------------|
| Choose between numbers or letters                | Main system:  Decimal V<br>Subsystem: Upper-case letters (v, B, C,) V<br>Separator: - V                                                                       |
| Select the start value, end value, and increment | Start value: 1  End value: 40                                                                                                    |
| Enter any alphanumeric prefixes if needed        | Repetitions Number per label: 1                                                                                                    |
| Click Start                                      | Text Prefix A                                                                                                    |
|                                                  | Preview           Step 1:         ATR           Step 2:         AZR           Step 3:         AJR           Step 4:         A4R           Step 5:         ASR |
|                                                  |                                                                                                    |
|                                                  | Start                                                                                                    |

| Label numbering sample | File         Home         Insert         Interfaces         View           Image: Shap to grid         Image: Shap to grid <td< th=""><th>Insertion Center     Special characters      Secial characters      Secial characters      Messages window  Working Area</th><th></th></td<> | Insertion Center     Special characters      Secial characters      Secial characters      Messages window  Working Area |                                                                                                    |
|------------------------|----------------------------------------------------------------------------------------------------|----------------------------------------------------------------------------------------------------|----------------------------------------------------------------------------------------------------|
|                        | Project tree 4 ×<br>Comprojects<br>UCT-TM 6 (BLUEMARK / BLUEMARK ID)<br>1<br>1                                                                                                    | USTR AJTR A3TR A3TR A2TR A12R A12R A13R A2TR A2TR A2TR A2TR A2TR A2TR A2TR A2T                                           | MATR     MATR     MATR     MATR       68R     A48R     A38R     A48R       68R     A48R     A38R     A38R       68R     A48R     A38R     A38R       68R     A48R     A38R     A38R       60R     A50R     A40R     A38R       60R     A50R     A30R     A10R |

| Examples                                          | Nore         Hore         South         Mark           If imp to pro                                                                                                    | opertes de<br>pertes 12<br>Work | Social Crasters, Rig Baccoce,<br>Social Crasters, Rig Criser material<br>Estat Numbering, Em Messages mindow |                       |                                                                                                    |                               |                                                                                                    |
|---------------------------------------------------|----------------------------------------------------------------------------------------------------|---------------------------------|----------------------------------------------------------------------------------------------------|-----------------------|----------------------------------------------------------------------------------------------------|-------------------------------|----------------------------------------------------------------------------------------------------|
| Font style and size                               | Paraguests     Yourguests     Yourguests     Y | н <b>-</b>                      | Comic Sans MS                                                                                                | Times New Roman       | THE STATE                                                                                                    | 4<br>AE 1964451               | Instance      Constant      Constant    |
| Text rotation                                     |                                                                                                    |                                 | SM 2005 JimoJ                                                                                                | Times<br>New<br>Roman | THE REAL PROPERTY OF THE REAL PROPERTY OF THE REAL | уб<br>жи 369607<br>2          | Brild, (20x20)4, //W, 4016022     Brild, (20x20)4, //W, 4016022     Brild, (20x20)4, 401602     Brild, (20x20)4, 401611     Brild, (20x20)4, 401611     Brild, (20x20)4, 40161     Brild, (20x20)4, 40161     Brild,  |
| Symbol                                            |                                                                                                    |                                 | Ţ                                                                                                    | CE                    | THE REAL PROPERTY OF THE REAL PROPERTY OF THE REAL | YE (MH407)<br>30 MH407<br>3   | Busk (eNul)     Busk (eNul)     Busk (eNu |
| Enumeration with the prefix A-<br>and postfix -T3 |                                                                                                    |                                 | A-1-T3                                                                                                    | A-2-T3                | ENCOMPOSE<br>TRANSPORTATION                                                                                                    | 78 (89607)<br>80 (89607)<br>4 | Disk (Pri2)248     Disk (Pri2)248     Disk (Pri2)248     Disk (Pri2)248     Disk (Pri2)248     Disk (Pri2)248     Disk (Pri2)248     Disk (Pri2)248     Disk (Pri2)248     Disk (Pri2)248     Disk (Pri2)248     Disk (Pri2)248     Disk (Pri2)248     Disk (Pri2)248     Disk (Pri2)24     Disk (Pri2)24     Disk (Pri2)2     Disk (Pri2)24     Disk (Pri2)24     Disk (Pri2)2 |
|                                                   |                                                                                                    | Þ                               | A-3-T3                                                                                                    | A-4-T3                | EXCONTRACT<br>TRANSPORTATION                                                                                                    | YE MERCI<br>Memory<br>E       | Posetz     Posetz     Posetz |
|                                                   |                                                                                                    |                                 |                                                                                                    |                       |                                                                                                    |                               | Application Equipm<br>Technology Label                                                                                                    |

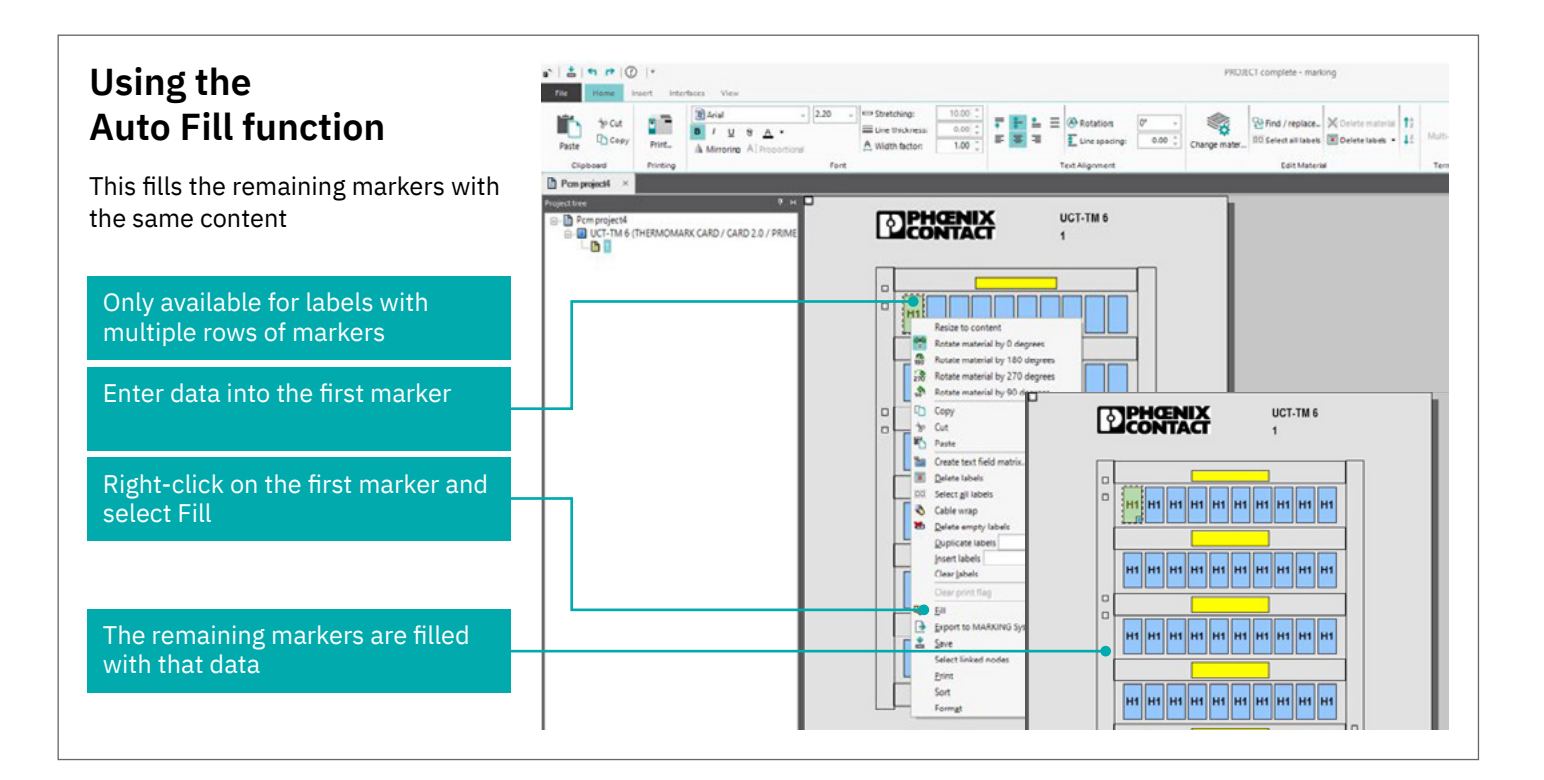

\* | **2** | • • | @ | \*

#### **Using the Automatic** wire marking function

| wire marking function                                                                                                    | No.     No.     No. </th                                                                                                    |
|----------------------------------------------------------------------------------------------------|----------------------------------------------------------------------------------------------------|
| Create 360° visibility ideal for wire<br>narking                                                                                                    |                                                                                                    |
| Enter the data on the wire marker<br>Make sure the marker is selected<br>as indicated by the green highlight                                                   |                                                                                                    |
| Select Cable wrap under the<br>Home tab                                                                                                    |                                                                                                    |
| Data is then automatically repeated<br>in as many rows possible to ensure<br>visibility in all directions.<br>(Font must be small enough for<br>multiple rows) | Patter       Discretion       Marrier       220       Image: Specific and the Discretion and the Discretion and the D |

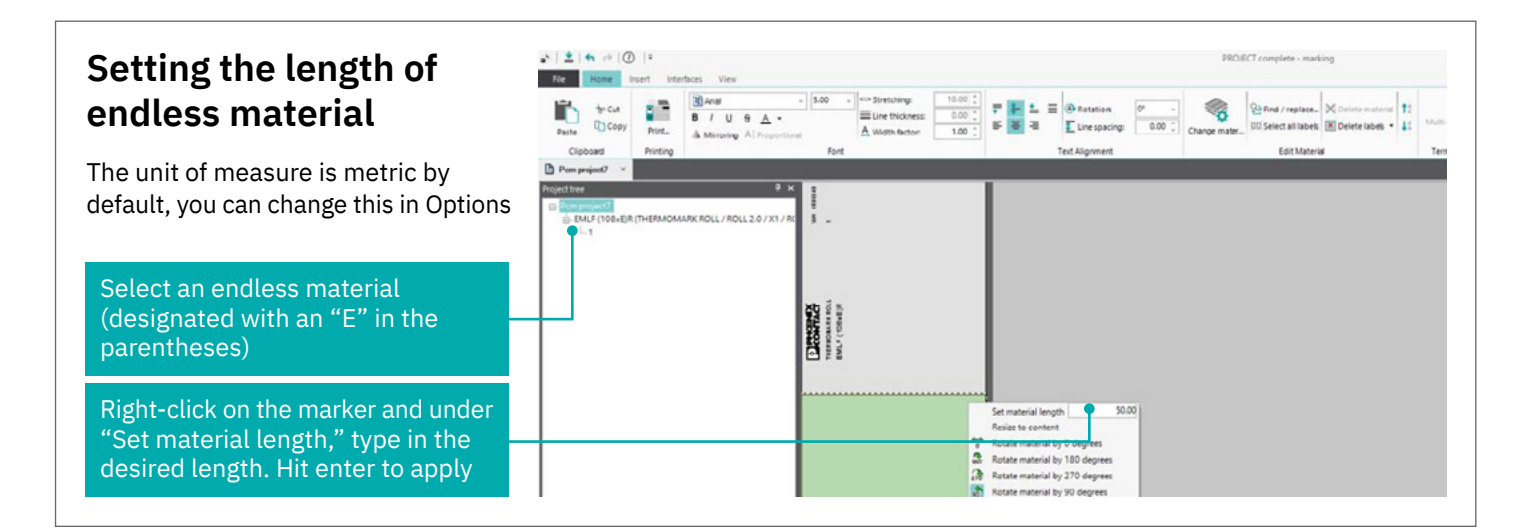

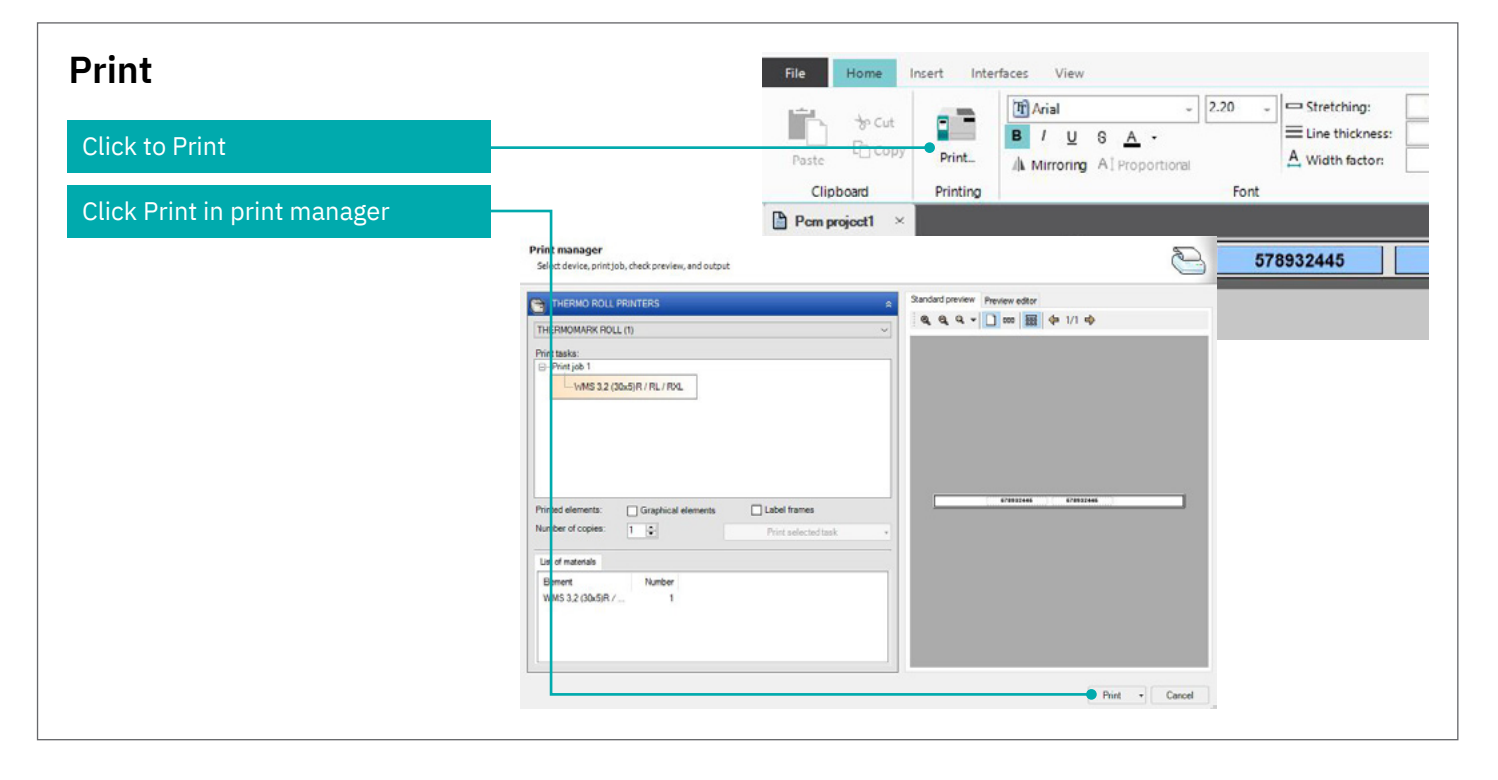

## PROJECT complete wire marking features: Set relation

Set the relation from the label to the wire.

| File          | Home   | Insert              | Wire Marking Inte | erfaces Viev | w Fo     | ormat              |                            |                     |                      |                |
|---------------|--------|---------------------|-------------------|--------------|----------|--------------------|----------------------------|---------------------|----------------------|----------------|
| €<br>€<br>Set | Remove | 123<br>123<br>Apply | Quantity: 2 📜     | Apply        | Settings | Open               | 123<br>123<br>123<br>Apply | Repetitions: Auto 🜲 | Apply                | - 232<br>Apply |
| Rel           | ation  |                     | Duplication       | Swite        | ch       | Application Center |                            | Wrap                | Label Group Transfer | Color Codina   |

The Set Relation feature allows you to set the relation from the label to the wire to organize individual markers or multiple markers in a file, providing easy organization of markers to wires.

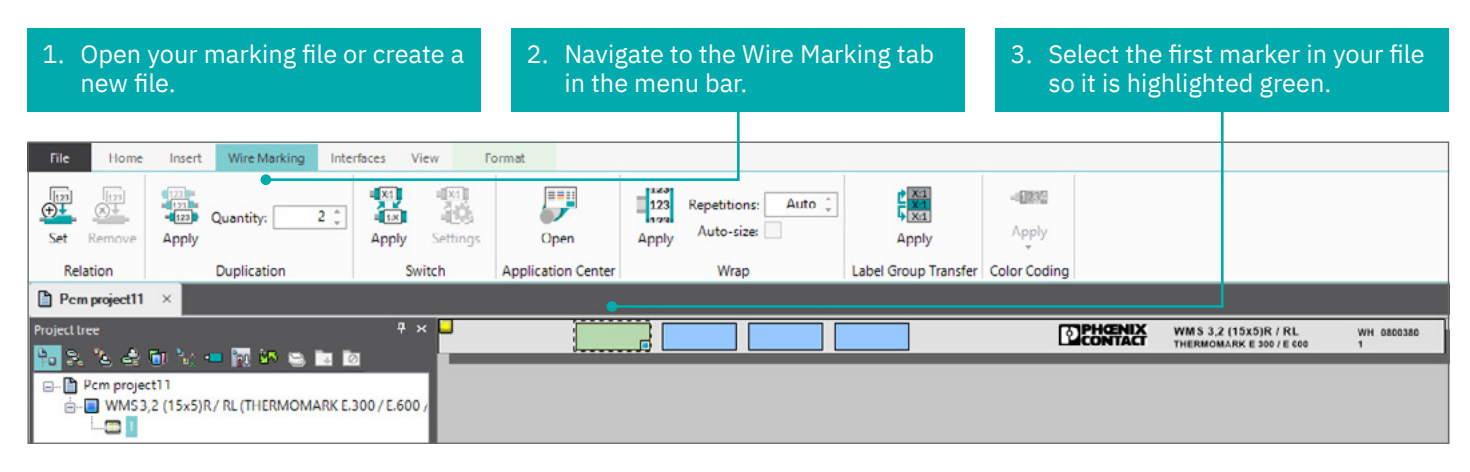

4. Click the Set button located in the Relation section of Wire Marking. This will automatically set the marker relation to wire #1.

- 5. Selecting the next marker and clicking Set will set the relation to wire #2. This process will set the relation to the next number in the sequence to mark each wire.
- 6. To set a relation for multiple markers at a time, select multiple markers and click Set.

| File       | Home      | Insert                     | Wire Ma   | arking Inte | rfaces | View I   | format             |                            |                     |                   |                      |              |         |                          |            |
|------------|-----------|----------------------------|-----------|-------------|--------|----------|--------------------|----------------------------|---------------------|-------------------|----------------------|--------------|---------|--------------------------|------------|
| €<br>Set   | Remove    | 123<br>123<br>123<br>Apply | Quantity: | 2 🗘         | Appiy  | Settings | Open               | 123<br>123<br>123<br>Appiy | Repetitic<br>Auto-s | ns: Auto 📜<br>ze: |                      | Apply        |         |                          |            |
| Rela       | ation     |                            | Duplicati | on          | 5      | Switch   | Application Center |                            | Wra                 | p                 | Label Group Transfer | Color Coding |         |                          |            |
| Pcm        | project11 | ×                          |           |             |        |          |                    |                            |                     |                   |                      |              |         |                          |            |
| Project tr | ee        |                            |           |             |        | × 💶      | 1                  |                            |                     |                   |                      | ត            | PHOENIX | WMS 3,2 (15x5)R / RL     | WH 0800380 |
|            | -         |                            |           |             |        |          | 1                  | - 1 I                      | -                   |                   |                      |              | CONTACT | THERMOMARK E 300 / E 600 | 1          |
| Po 24      | 8 3       | 🗇 🦎                        | - 🗽 🖌     | s 🐃 🖬 🛙     | 2      |          |                    |                            |                     |                   |                      | _            | _       |                          |            |

## PROJECT complete wire marking features: Set relation

| 7. This will open a dialogue window                                                                                                    | Define wire relations                                                                               |                                          | ×            |
|----------------------------------------------------------------------------------------------------|----------------------------------------------------------------------------------------------------|------------------------------------------|--------------|
| where you can further define<br>custom wire relations to each<br>marker in the file. This window                                                                                                    | Define wire relations<br>Define the wire relations for the selected labels:                         |                                          |              |
| will only become available if you<br>have multiple markers selected<br>before clicking Set. Note: In the<br>Define Wire Relations window,<br>you can set the wire relation to<br>designate all markers for one wire.<br>Additionally, you can set one<br>label per wire as well as customize<br>the number of labels that will go | <ul> <li>All labels on one wire</li> <li>One label per wire</li> <li>Labels per wire: 2 </li> </ul> | Label 1<br>Label 2<br>Label 3<br>Label 4 |              |
| on each wire. Click Apply to set relation                                                                                                    |                                                                                                    |                                          | Apply Cancel |

## PROJECT complete wire marking features: Wire wrap feature

Use the wire wrap feature to repeat markers to fill a single marker easily.

| File          | Home       | Insert                        | Wire Markin   | g Inte    | rfaces V      | lew      |                    |       |                              |     |                      |              |                                            |   |
|---------------|------------|-------------------------------|---------------|-----------|---------------|----------|--------------------|-------|------------------------------|-----|----------------------|--------------|--------------------------------------------|---|
| €<br>↓<br>Set | Remove     | (12)<br>(22)<br>(22)<br>Apply | Quantity:     | 6 ÷       | Apply         | Settings | Open               | Apply | Repetitions:<br>Auto-size: ✔ | 3 🗘 |                      | -IE23        |                                            |   |
| Rela          | ation      |                               | Duplication   |           | Sv            | ritch    | Application Center |       | Wrap                         |     | Label Group Transfer | Color Coding | 1                                          |   |
| Pcm           | project11  | ×                             |               |           |               |          |                    |       |                              |     |                      |              |                                            |   |
| Project tr    | ee         |                               |               |           | <b>9</b> :    | × 🗆      |                    |       |                              |     |                      |              |                                            |   |
| ₽₀ ₽₀         | 8 🗟        | <b>n</b> %:-                  | - 🔯 🛂 🤤       |           |               |          |                    |       | TEST                         |     |                      | ß            | CONTACT                                    |   |
|               | Pcm projec | 111                           |               |           |               |          |                    |       |                              |     |                      | TH<br>E-     | HERMOMARK E 300 / E 600<br>-WML 8 (13x13)R | 8 |
| Ó             | E-WML      | 8 (13x13                      | B)R (THERMOM) | ARK E.300 | ) / E.600 / E |          |                    |       |                              |     |                      |              |                                            |   |
|               |            |                               |               |           |               |          |                    |       |                              |     |                      |              |                                            |   |

| <ol> <li>Open a blank marker file and<br/>add one single line of text to the<br/>marking area</li> </ol>                                                                          | Apply Auto-size: | 123     Repetitions:     3 ‡       Apply     Auto-size: | Apply Auto-size: |
|----------------------------------------------------------------------------------------------------|------------------|---------------------------------------------------------|------------------|
| <ol> <li>Set the number of repetitions<br/>needed and click Apply.</li> </ol>                                                                                                    | Wrap             | Wrap                                                    | Wrap             |
| Note: The marker will only fill<br>the number of repetitions that<br>will properly fit the marker. Click<br>Auto Size to automatically set the<br>marking to fit the marking area | TEST             | TEST<br>TEST<br>TEST                                    |                  |

## PROJECT complete wire marking features: Duplication

Automatically set the quantity of markers needed.

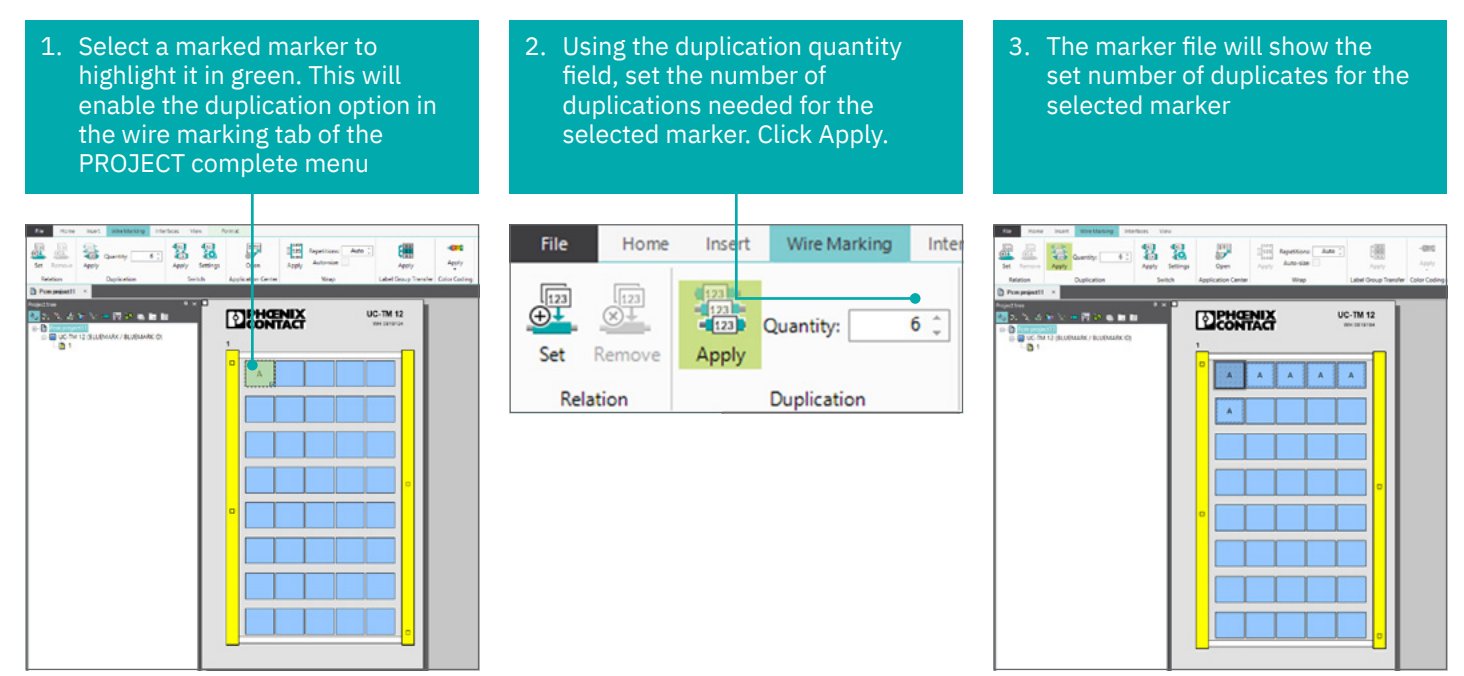

## PROJECT complete marking: Basic wire switch feature

The PROJECT complete marking switch feature allows you to automatically reverse the wire source and target to create a matching file for each end of the wire connection.

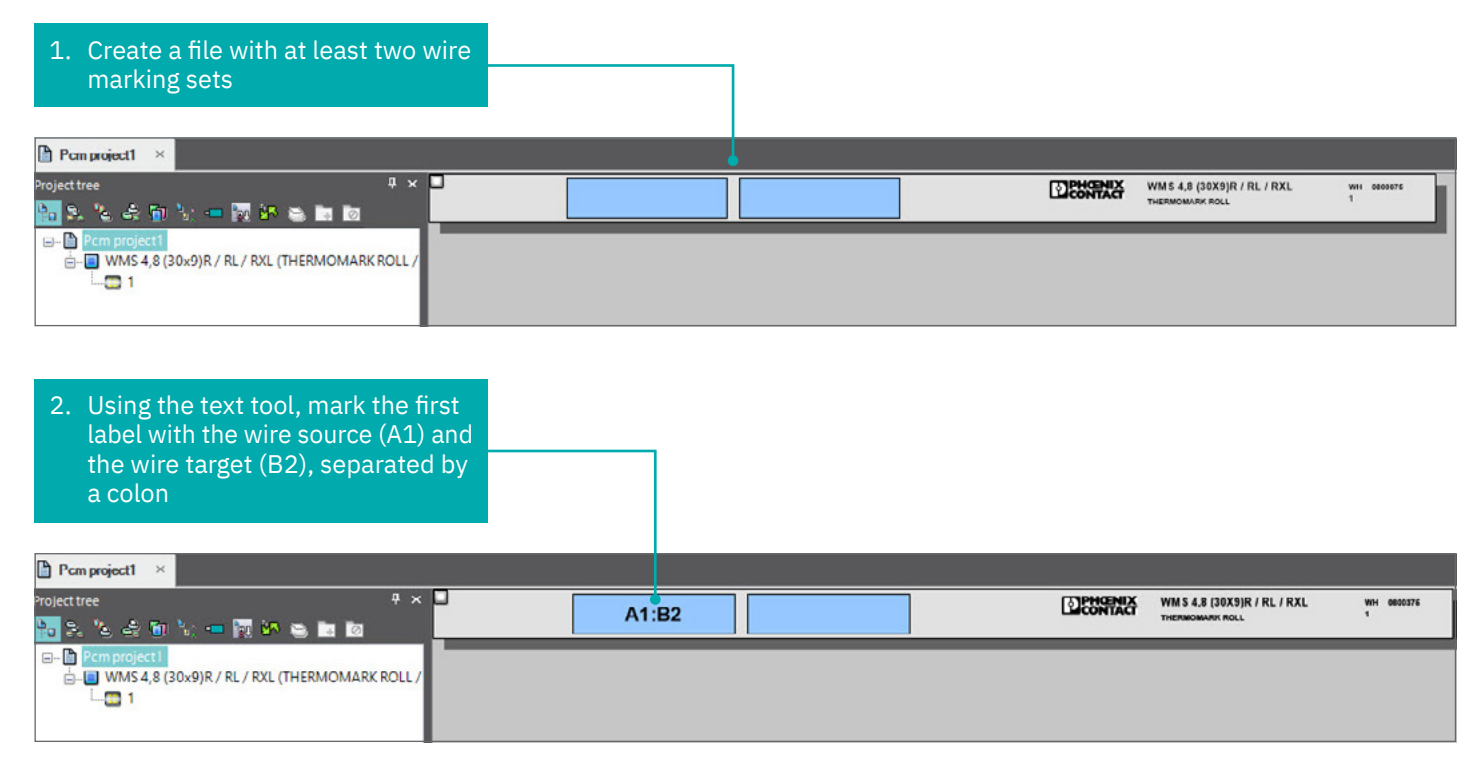

## PROJECT complete marking: Basic wire switch feature

| 3. Select<br>curso<br>Marki | t the first label wit<br>r and highlight Win<br>ng in the tool bar | th your<br>re      |                         |                     |                    |                      |                       |                                                |                    |
|-----------------------------|--------------------------------------------------------------------|--------------------|-------------------------|---------------------|--------------------|----------------------|-----------------------|------------------------------------------------|--------------------|
| s`  ≛  ← r⊅<br>Hie Home     | l ₹                                                                | Ad<br>erfaces View | Ivanced tools<br>Format |                     |                    |                      | 94.<br>               | PROJECT                                        | complete - marking |
| Set Remove                  | Apply                                                              | Apply Settings     | Open                    | 120<br>120<br>Apply | Repetitions Auto 🗘 | Apply                | - <b>123</b><br>Apply |                                                |                    |
| Relation                    | Duplication                                                        | Switch             | Application Center      |                     | Wrap               | Label Group Transfer | Color Coding          |                                                |                    |
| Pcm project1                | ×                                                                  |                    |                         |                     |                    |                      |                       |                                                |                    |
| Project tree                | ) () - () () () () ()<br>()                                        |                    |                         | A1:E                | 32                 |                      | _                     | WM S 4.8 (30X9)R / RL / RXL<br>THERMOMARK ROLL | WH 6820375<br>1    |
|                             | ,8 (30x9)K / KL / RXL (THERMOM                                     | IAKK KULL /        |                         |                     |                    |                      |                       |                                                |                    |

| 4. Click                   | Settings                     |                    |                    |                                               |                      |                                |         |                                                |                    |
|----------------------------|------------------------------|--------------------|--------------------|-----------------------------------------------|----------------------|--------------------------------|---------|------------------------------------------------|--------------------|
| n>   ≛   ← r⊅<br>File Home | ∓<br>Insert Wire Marking Int | Ad<br>erfaces View | Ivanced tools      |                                               |                      |                                |         | PROJECT                                        | complete - marking |
| Set Remove                 | Apply                        | Apply Settings     | Open               | 123<br>Repetitions Auto 🗘<br>Apply Auto-size: | Apply                | -I <mark>-1232</mark><br>Apply |         |                                                |                    |
| Relation Pcm project1      | Duplication                  | Switch             | Application Center | Wrap                                          | Label Group Transfer | ColorCoding                    |         |                                                |                    |
| Project tree               |                              | A X                |                    | A1:B2                                         |                      |                                | DECHANK | WM 5 4.8 (30X9)R / RL / RXL<br>THERMOMMAR HOLL | WH 0800376<br>1    |

5. In the Switch settings window, specify the switch indicator by highlighting it with your cursor. In this case, it is the colon. The switch indicator can be any other character if the character is specified as the switch indicator. Click Save. Example: A1/B2, A1-B2, etc.

Additional options: If working with multiple labels, you can specify the change for the current or next label. You can also choose to remove or switch the indicator in the second dropdown menu.

| witch cottings                                                                                                    |               |     |    | _ |
|----------------------------------------------------------------------------------------------------|---------------|-----|----|---|
| Change the settings for the switch function                                                                                                    |               |     |    |   |
| Highlight the switch indicator:                                                                                                    |               | A1. | 32 |   |
| The indicator (one or more characters/numbers) marks<br>the position where the text is switched. A line break is<br>automatically used as indicator. |               |     |    |   |
| Selected switch indicator:                                                                                                    |               |     |    |   |
| Occurrence:                                                                                                    | 1             |     |    |   |
| Where do you want to perform the switch?                                                                                                    | Current label | ~   |    |   |
| What to do with the switch indicator?                                                                                                    | Do not switch | ~   |    |   |
|                                                                                                    |               |     |    |   |

## PROJECT complete marking: Basic wire switch feature

| Pcm project1 ×                                              |     |       |       |           |                                                 |                  |
|-------------------------------------------------------------|-----|-------|-------|-----------|-------------------------------------------------|------------------|
| Projecttree 🛛 🗘 🖛 🦮 🖛 🗖                                     |     | A1:B2 | A1:B2 | DEPHOENIX | WMS 4,8 (30X9)R / RL / RXL<br>THERMOMARK ROLL   | WH 000075<br>1   |
| Pcm project1  WMS 4,8 (30x9)R / RL / RXL (THERMOMARK ROLL / |     | A1:B2 | A1:B2 | CONTACT   | WMS 4.8 (30X9)R / RL / RXL<br>THERMOMARK ROLL   | WH 0800575<br>9  |
|                                                             |     | A1:B2 | A1:B2 | CONTACT   | WMS 4,8 (30X9)R / RL / RXL<br>THERMOMARK ROLL   | WH 0800576<br>3  |
|                                                             |     | A1:B2 | A1:B2 |           | WMS 4,8 (30X9)R / RL / RXL<br>THERMOMARK ROLL   | WH 0800575<br>4  |
| δ<br>7                                                      |     | A1:B2 | A1:B2 | CONTACT   | WM \$ 4,8 (30X9)R / RL / RXL<br>THERMOMARK ROLL | WH 0800576<br>6  |
|                                                             |     | A1:B2 | A1:B2 | CONTACT   | WM S 4,8 (30X9)R / RL / RXL<br>THERMOMARK ROLL  | WH 0800075<br>6  |
|                                                             |     | A1:B2 | A1:B2 | DIPHOENIX | WMS 4,8 (30X9)R / RL / RXL<br>THERMOMARK ROLL   | WH 0800376<br>7  |
| 13<br>14                                                    |     | A1:B2 | A1:B2 | CONTACT   | WM S 4,8 (30X9)R / RL / RXL<br>THERMOMARK ROLL  | WH 0800375<br>8  |
| 15<br>16                                                    |     | A1:B2 | A1:B2 |           | WM \$ 4,8 (30X9)R / RL / RXL<br>THERMOMARK ROLL | WH 0800376<br>9  |
|                                                             |     | A1:B2 | A1:B2 | CONTACT   | WMS 4,8 (30X9)R / RL / RXL<br>THERMOMARK ROLL   | WH 0800378<br>10 |
|                                                             |     | A1:B2 | A1:B2 |           | WMS 4,8 (30X9)R / RL / RXL<br>THERMOMARK ROLL   | WH 0800576<br>91 |
|                                                             |     | A1:B2 | A1:B2 | CONTACT   | WM S 4,8 (30X9)R / RL / RXL<br>THERMOMARK ROLL  | WH 0800378<br>12 |
| 6. Using your cursor, drag to sele                          | ect | A1:B2 | A1:B2 | Dentact   | WMS 4,8 (30X9)R / RL / RXL<br>THERMOMARK ROLL   | WH 0800376<br>13 |
| apply the switch.                                           |     | A1:B2 | A1:B2 | DENTACT   | WMS 4,8 (30X9)R / RL / RXL<br>THERMOMARK ROLL   | WH 0000075<br>14 |
|                                                             |     | A1:B2 | A1:B2 |           | WMS 4.8 (30X9)R / RL / RXL<br>THERMOMARK ROLL   | WH 0800375<br>16 |
|                                                             |     | A1:B2 | A1:B2 | CONTACT   | WM S 4,8 (30X9)R / RL / RXL<br>THERMOMARK ROLL  | WH 0000675<br>16 |

| Pcm project   ×                                                |   |       |       |                 |                                                 |                  |
|----------------------------------------------------------------|---|-------|-------|-----------------|-------------------------------------------------|------------------|
| Projecttree + ×                                                | • | A1:B2 | B2:A1 | <b>E BRANKA</b> | WM S 4,8 (30X9)R / RL / RXL<br>THERMOMARK ROLL  | WII 0803675<br>1 |
| Pcm project1     WMS 4.8 (30x9)R / RL / RXL (THERMOMARK ROLL / |   | A1:B2 | B2:A1 | CONTACT         | WM \$ 4,8 (30X9)R / RL / RXL<br>THERMOMARK ROLL | WH 0800076<br>9  |
|                                                                |   | A1:B2 | B2:A1 |                 | WM S 4,8 (30X9)R / RL / RXL<br>THERMOMARK ROLL  | WH 0809976<br>Э  |
|                                                                |   | A1:B2 | B2:A1 | DECONTACT       | WM S 4,8 (30X9)R / RL / RXL<br>THERMOMARK ROLL  | ₩Н 0803375<br>4  |
|                                                                |   | A1:B2 | B2:A1 | Dentact         | WM S 4,8 (30X9)R / RL / RXL<br>THERMOMARK ROLL  | WH 0808376<br>6  |
|                                                                |   | A1:B2 | B2:A1 |                 | WM S 4,8 (30X9)R / RL / RXL<br>THERMOMARK ROLL  | WH 0609378<br>8  |
|                                                                |   | A1:B2 | B2:A1 |                 | WM S 4.8 (30X9)R / RL / RXL<br>THERMOMARK ROLL  | WH 0800076<br>7  |
|                                                                |   | A1:B2 | B2:A1 |                 | WM S 4,8 (30X9)R / RL / RXL<br>THERMOMERK ROLL  | WH 0203075<br>8  |
|                                                                |   | A1:B2 | B2:A1 | DECONTACT       | WM S 4.8 (30X9)R / RL / RXL<br>THERMOMARK ROLL  | WH 0800376<br>9  |
|                                                                |   | A1:B2 | B2:A1 | DECENTRAL       | WM \$ 4,8 (30X9)R / RL / RXL<br>THERMOMARK ROLL | WH 0009376<br>10 |
|                                                                |   | A1:B2 | B2:A1 |                 | WM S 4.8 (30X9)R / RL / RXL<br>THERMOMARK ROLL  | WH 0809375<br>11 |
|                                                                | ۲ | A1:B2 | B2:A1 |                 | WM \$ 4.8 (30X9)R / RL / RXL<br>THERMOMARK ROLL | WH 0205375<br>12 |
| 7. Click Apply in the tool bar to apply the switch of the wire |   | A1:B2 | B2:A1 |                 | WM S 4.8 (30X9)R / RL / RXL<br>THERMOMARK ROLL  | WH 0600076<br>13 |
| source and target.                                             |   | A1:B2 | B2:A1 | CONTACT         | WMS 4.8 (30X9)R / RL / RXL<br>THERMOMARY ROLL   | WH 0800376<br>14 |
|                                                                |   | A1:B2 | B2:A1 | DECONTACT       | WM S 4,8 (30X9)R / RL / RXL<br>THERMOMERK ROLL  | WH 0409675<br>16 |
|                                                                | 2 | A1:B2 | B2:A1 | CONTACT         | WM S 4.8 (30X9)R / RL / RXL<br>THERMOMARK ROLL  | WH 0803576<br>18 |

#### Importing data from Excel

Data can be created in Microsoft Excel (or another source) and imported into PROJECT complete. This requires an initial configuration of the Transfer Setting Manager

It is important to input the data into a single column of Excel. File must be saved and closed to import.

| File H   | ome  | Insert | Pa      | ge Layo    | out | Formulas     | Data             | Review    | View   | Pivotal CRN   | н    | elp Place | s Q                |        |
|----------|------|--------|---------|------------|-----|--------------|------------------|-----------|--------|---------------|------|-----------|--------------------|--------|
| - X Cu   | t    | 1      | Calibri | -          | • 1 | 1 • A .      | <b>∧</b> *   = = | = - 87 -  | ₿w     | /rap Text     | G    | eneral    | •                  |        |
| Paste Co | py - | oter   | B I     | <u>u</u> - |     | Δ - <u>Δ</u> | . = =            |           |        | lerge & Cente |      | \$ - % *  | €.0 .00<br>0.€ 00. | Condit |
| Clipbo   | rd   | ria -  |         | ſ          | ont |              | 5                | Ali       | gnment |               | ra - | Number    | 19                 | Format |
| A29      | • :  | X      | 7       | fx         | AC  | LINE         | -                | _         |        | _             | _    |           |                    |        |
|          | -    | 1      | 1000    | 1          |     |              |                  | 1 march 1 | a and  |               |      |           |                    |        |
| A        | В    |        | C       |            | D   | E            | F                | G         | н      |               | J    | К         | L                  |        |
| 1 WIRE 1 |      |        |         |            |     |              |                  |           |        |               |      |           |                    |        |
| 2 WIRE 2 |      |        |         |            |     |              |                  |           |        |               |      |           |                    |        |
| 3 WIRE 3 |      |        |         |            |     |              |                  |           |        |               |      |           |                    |        |
| 4 WIRE 4 |      |        |         |            |     |              |                  |           |        |               |      |           |                    |        |
| 5 WIRE 5 |      |        |         |            |     |              |                  |           |        |               |      |           |                    |        |
| WIRE 6   |      |        |         |            |     |              |                  |           |        |               |      |           |                    |        |
| WIRE 7   |      |        |         |            |     |              |                  |           |        |               |      |           |                    |        |
| WIRE 8   |      |        |         |            |     |              |                  |           |        |               |      |           |                    |        |
| 114005.0 |      |        |         |            |     |              |                  |           |        |               |      |           |                    |        |

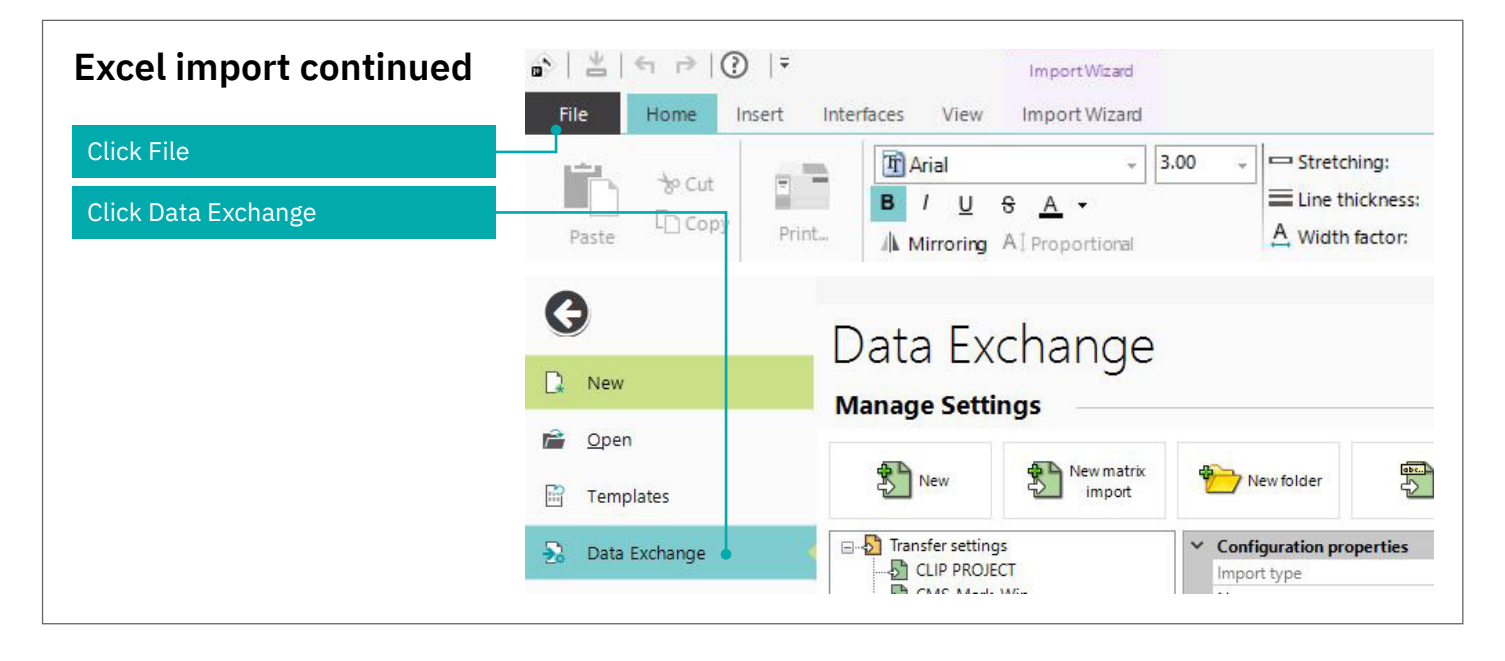

| ok Now                                                                | New                                                                                                    | New matrix<br>import                                                                                                    | New folder                                                               | r Edit                                                                                                    | Duplicat                                                                                                    | . [      | Delete      |
|-----------------------------------------------------------------------|----------------------------------------------------------------------------------------------------|----------------------------------------------------------------------------------------------------|--------------------------------------------------------------------------|----------------------------------------------------------------------------------------------------|----------------------------------------------------------------------------------------------------|----------|-------------|
| ICK NEW                                                               | - D Transformation                                                                                                    |                                                                                                    |                                                                          |                                                                                                    |                                                                                                    |          |             |
|                                                                       | CLIP PROJ                                                                                                    | ECT                                                                                                    | Configuration                                                            | properties                                                                                                    |                                                                                                    | Classic  |             |
|                                                                       | CMS-Mar                                                                                                    | c-Win                                                                                                    | Name                                                                     |                                                                                                    |                                                                                                    | Name you | r file here |
| ck the Browce button to find the                                      | Data impo                                                                                                    | rt 1                                                                                                    | Folder                                                                   |                                                                                                    |                                                                                                    |          |             |
|                                                                       | _                                                                                                    |                                                                                                    |                                                                          |                                                                                                    |                                                                                                    |          |             |
| Celfie                                                                | Select a file and its typ                                                                                                    | e.                                                                                                    |                                                                          |                                                                                                    |                                                                                                    |          |             |
| ou may have to change to All es to find the Excel file)               | file type                                                                                                    |                                                                                                    |                                                                          |                                                                                                    |                                                                                                    |          |             |
| ou may have to change to All<br>es to find the Excel file)            | Import file:  Filename File type Select the option that describe Separated Filed width Eacel file                                                                                                    | s your file best.<br>- characters such as commas or tabs s<br>- fields have equal width without any s<br>Sheet:                                                                                                    | oparate the fields.<br>eparators between the columns.                    |                                                                                                    |                                                                                                    |          |             |
| bu may have to change to All<br>es to find the Excel file)<br>ck Open | Import Bile: Polename File type Select the option that describe Separated Files duiden Escel Bile Files Files                                                                                                    | s jour file best.<br>- characters such as commas or tabs s<br>- fields have equal width without any s<br>Sheet:                                                                                                    | oparate the fields.<br>eparations between the columns.                   | 1/ 1/ 4/14 1/ 1/14/14 1/                                                                                                    | WIRF 8                                                                                                    |          |             |
| to may have to change to All<br>to find the Excel file)<br>ck Open    | Propertifie: Forware  File type Select the option that describe  Select the option that describe  Select file  Excel file  File Select file  Videos  Videos                                                                                                    | s your file best.<br>- characters such as commas or tabs s<br>- fields have equal width without any s<br>Sneet:                                                                                                    | eparate the fields.<br>eparations between the columns.                   | 7/3/2019 4:15 PM g                                                                                                    | WIRE 8<br>WIRE 9                                                                                                    |          |             |
| u may have to change to All<br>s to find the Excel file)<br>k Open    | Import file: Florance File type Select the option that describe Gravited File dudth Excel file Excel file Excel file Composition Select file Composition Composition Compositi | s your file best.<br>- characters such as commas or tabs s<br>- felds have equal width without any s<br>Sheet:<br>Custom marker<br>New Material<br>Department                                                                                                    | oparate the fields.<br>Apparators between the columns.                   | 7/3/2019 4:15 PM 9<br>7/3/2019 4:15 PM 10                                                                                                    | WIRE 8<br>WIRE 9<br>2 WIRE 10                                                                                                    |          |             |
| u may have to change to All<br>s to find the Excel file)<br>sk Open   | Import file: Primare File type Select to population Separated File describe Separated Excet file Excet file File Second file GSDisk (Cc) Excet file File File File File File File File F                                                                                                    | s your file best.<br>- characters such as commas or tabs a<br>- felds have equal width without any i<br>Sheet:<br>Custom marker<br>New Material<br>TRADE SHUMS<br>Extranet linek INMS                                                                                  | oparate the fields.<br>Apparators between the columns.                   | 7/3/2019 4:15 PM 9<br>7/3/2019 4:15 PM 10<br>6/4/2019 6:34 AM 13<br>6/2/2019 7:33 AM 13                                                                                                    | WIRE 8<br>WIRE 9<br>D WIRE 10<br>1 WIRE 11                                                                                                    |          |             |
| u may have to change to All<br>s to find the Excel file)<br>k Open    | Import Rile         Formane           File type         Select the option that describe           Gravaried         Faval width           File type         Excel file           Excel file         Import Provided           File type         Select file           Import Provided         Select file           Import Provided         Select file           Import Provi                                                                                                    | s your file best.<br>- daracters such as commas or tabs a<br>- fetest nave equal width without any r<br>Sneet:<br>Custom marker<br>New Material<br>TRADE SHOWS<br>Extranet link UNIRR<br>Extranet link UNIRR                                                           | oparato the fields.<br>apparators between the columns.                   | 7/3/2019 4:15 PM<br>97/3/2019 4:15 PM<br>6/4/2019 6:34 AM<br>6/3/2019 7:33 AM<br>4/29/2019 4:15 PM                                                                                                    | WIRE 8<br>WIRE 9<br>WIRE 10<br>WIRE 10<br>WIRE 11<br>WIRE 12<br>BFLAY 1                                                                                                    |          |             |
| s to find the Excel file)                                             | Import file:     File type       Select the option that describe       Select the option that describe       Select the option that describe       Excel file       Excel file       Select file       Select file                                                                                                    | s your file best.<br>- dharadters such as commas or tabs a<br>- faids have equal width without any is<br>Sneet:<br>Custom marker<br>New Material<br>TRADE SHOWS<br>Extranet link UNIRR<br>Lab DATA sheets<br>Custom Office Ten                                         | eparatic the fields.<br>aparators between the columns.                   | 7/3/2019 4:15 PM<br>97/3/2019 4:15 PM<br>6/4/2019 6:34 AM<br>16/3/2019 7:33 AM<br>4/29/2019 4:15 PM<br>4/25/2019 7:30 PM                                                                                                    | WIRE 8<br>WIRE 9<br>WIRE 10<br>WIRE 11<br>2 WIRE 12<br>RELAY 1<br>RELAY 1<br>6 RELAY 2                                                                                           |          |             |
| ou may have to change to All<br>s to find the Excel file)<br>ck Open  | Import file: Planame  File type Select the option that describe Generated File type Select file  Excel file  Excel file  Exce  | s your file best.<br>- characters such as commas or tabs s<br>- felds have equal width without any s<br>Sneet:<br>Custom marker<br>Custom marker<br>TRADE SHOWS<br>Extranet link UNIRR<br>Lab DATA sheets<br>Custom Office Ten<br>Tech Guide                           | eparate the fields.<br>eparators between the columne.                    | 7/3/2019 4:15 PM<br>97/3/2019 4:15 PM<br>6/4/2019 6:34 AM<br>16/3/2019 7:33 AM<br>4/29/2019 4:15 PM<br>4/25/2019 7:30 PM<br>4/16/2019 9:43 AM                                                                                                    | WIRE 8<br>WIRE 9<br>0 WIRE 10<br>1 WIRE 11<br>2 WIRE 12<br>6 RELAY 1<br>6 RELAY 2<br>5 RELAY 3                                                                                   |          |             |
| ck Open                                                               | Import file: Planame  File type Select the option that describe Generated File type Select the option that describe Generated File type Select file  File type Select file  File type   | s your file best.<br>- characters such as commas or tabs s<br>- felds have equal width without any s<br>Sneet:<br>Custom marker<br>Custom marker<br>Row Material<br>TRADE SHOWS<br>Extranet link UNIRE<br>Custom Office Ten<br>Tech Guide<br>SametimeTranscrip         | eparate the fields.<br>eparators between the columne.<br>splates<br>vits | 7/3/2019 4:15 PM         9           7/3/2019 4:15 PM         10           6/4/2019 6:34 AM         10           6/3/2019 7:33 AM         12           4/29/2019 4:15 PM         13           4/25/2019 7:30 PM         14           4/16/2019 9:43 AM         14           1/30/2019 12:36 PM         5 | WIRE 8<br>WIRE 9<br>WIRE 10<br>WIRE 11<br>WIRE 12<br>RELAY 1<br>RELAY 2<br>RELAY 3<br>PELAY 3                                                                                    |          |             |
| u may have to change to All<br>s to find the Excel file)<br>ck Open   | Import file: Planame  File type Select the option that describe  File type Select the option that describe  File type File type File type  File type File type  File type  File type  File type  File type  File type  File type  File type  File type  File type  File type  File type File   | s your file best.<br>- characters such as commas or tabs s<br>- falses have equal width without any s<br>Sheet:<br>Custom marker<br>New Material<br>TRADE SHOWS<br>Extranet link UNIRE<br>Lab DATA sheets<br>Custom Office Ten<br>Tech Guide<br>SametimeTranscrip<br>V | eparate the fields.<br>eparators between the columns.<br>spirates<br>vks | 7/3/2019 4:15 PM<br>6/3/2019 4:15 PM<br>6/3/2019 4:15 PM<br>6/3/2019 7:33 AM<br>4/29/2019 7:33 AM<br>4/25/2019 7:30 PM<br>4/25/2019 7:30 PM<br>4/16/2019 9:43 AM<br>1/30/2019 12:36 PM ↓ ↓                                                                                                    | WIRE 8           WIRE 9           WIRE 10           WIRE 11           WIRE 12           3 RFLAY 1           4 RELAY 2           5 RFLAY 3           6 DELAY 4           4 Sheet1 | <u>.</u> |             |

| Excel import continued | Select a file and it     | ts type.                  |                                                      |
|------------------------|--------------------------|---------------------------|------------------------------------------------------|
| Preview the data       | Import file: C:\Users    | \gtwaybri\Documents\Exc   | el 1 column.xlsx                                     |
|                        | File type                |                           |                                                      |
|                        | Select the option that o | describes your file best. |                                                      |
|                        | O Separated              | - characters such         | as commas or tabs separate the fields.               |
|                        | O Fixed width            | - fields have equa        | al width without any separators between the columns. |
|                        | Excel file               | Sheet:                    | Sheet1                                               |
|                        | Format                   |                           |                                                      |
|                        | Start import in line:    |                           | 1 Codepage: Western European (Windows) -             |
|                        | Line break separator     |                           | X                                                    |
|                        |                          |                           |                                                      |
|                        | Suppress empty lines i   | n labels and text fields  |                                                      |
|                        |                          |                           |                                                      |
|                        | Column 1                 |                           |                                                      |
|                        | WIRE 1                   |                           |                                                      |
|                        | WIRE 2                   |                           |                                                      |
|                        | WIRE 4                   |                           |                                                      |
|                        | WIRE 5                   |                           |                                                      |
|                        | WIRE 6                   |                           |                                                      |
|                        | WIRE 8                   |                           |                                                      |
|                        | WIRE 9                   |                           |                                                      |
|                        | WIRE 10                  |                           |                                                      |
|                        | WIRE 12                  |                           |                                                      |

| Excel import continued         | Source                                            | Select a file and its type.                            |                                                                      |
|--------------------------------|---------------------------------------------------|--------------------------------------------------------|----------------------------------------------------------------------|
|                                | Filters and sorting                               |                                                        |                                                                      |
| Click Material mapping         | Logic tree                                        | Import file: C:\Users\gtwaybri\Documents\Excel 1 colur | mn.xlsx                                                              |
|                                | Condition field                                   | File type                                              |                                                                      |
|                                | Material mapping                                  | Select the option that describes your file best.       |                                                                      |
|                                | Field assignment                                  | O Separated - characters such as comm                  | as or ta                                                             |
|                                | freid dosignment                                  | O Fixed width - fields have equal width w              | vithout a                                                            |
|                                | Source Setup map                                  | ping of materials found in input data                  |                                                                      |
|                                | Filters and sorting                               | it material Minterial                                  |                                                                      |
|                                | Condition field Material length                   | adjustment: No Adjustment V                            |                                                                      |
| Click Enforce default material | Material mapping Laber margins:<br>Column content | Assigned material                                      | Sel Insertion Center X                                               |
| The insertion center will      | WIRE 1                                            | 4                                                      | Search term                                                          |
|                                | WIRE 3                                            | Ā                                                      |                                                                      |
| automatically pop up           | WIRE 5                                            | 2                                                      |                                                                      |
|                                | WIRE 6<br>WIRE 7                                  |                                                        |                                                                      |
| Select your printer            | WIRE 8                                            | <u>a</u>                                               | ROLL ROLL 20                                                         |
|                                | WIRE 10<br>WIRE 11                                | \$                                                     | WMS 25,4 (6x40/R / RL 0000296 WH 00004241 A                          |
| Select the desired material    | WIRE 12<br>RELAY 1                                | <u>A</u>                                               | WMS 3.2 (15x5)R / RL 0000380 WH.08004131                             |
|                                | RELAY 2<br>RELAY 3                                | <u>A</u>                                               | WMS 3.2 (60x5)R / RL 0000364 WH:0000399 )                            |
|                                | RELAY 4<br>RELAY 5                                | A.                                                     | WMS 38.1 (60x60/A 0000372 WH 0000406 ) *                             |
| Click Insert                   | RELAT 6<br>RELAY 7                                | <u>Å</u>                                               | Property July 0                                                      |
|                                | RELAY 0                                           | ă,                                                     | Display name finn burner                                             |
|                                | Search                                            |                                                        | Output device THERMOMARK ROLL / ROL<br>Application Equipment marking |
|                                |                                                   |                                                        | Technology I had                                                     |
|                                | Column 1                                          |                                                        | linsert Close                                                        |

| Excel import continued                                                   | File Home Insert Interfaces View ImportWizard                                                                                                    |
|--------------------------------------------------------------------------|----------------------------------------------------------------------------------------------------|
| Click Run Import                                                         | Run Import                                                                                                    |
|                                                                          | Si New(1) ×                                                                                                    |
| The file has been imported and you will be returned to the standard view | Norme         Norme         Interfaces         View           Image: Second control of the second control of the second contrel of the second control of the second control of the second co                                                                            |
| You may make any changes as needed and print the project                 | Regel fore         Image: Second for the second for the second f                                |
|                                                                          | RELAY 1 RELAY 2 DDDDDDDDD RELAY 2 DDDDDDDDD RELAY 3 RELAY 4 DDDDDDDDD RELAY 3 RELAY 4 DDDDDDDD RELAY 3 RELAY 4 DDDDDDDD RELAY 3 RELAY 4 RELAY 4 RELAY |

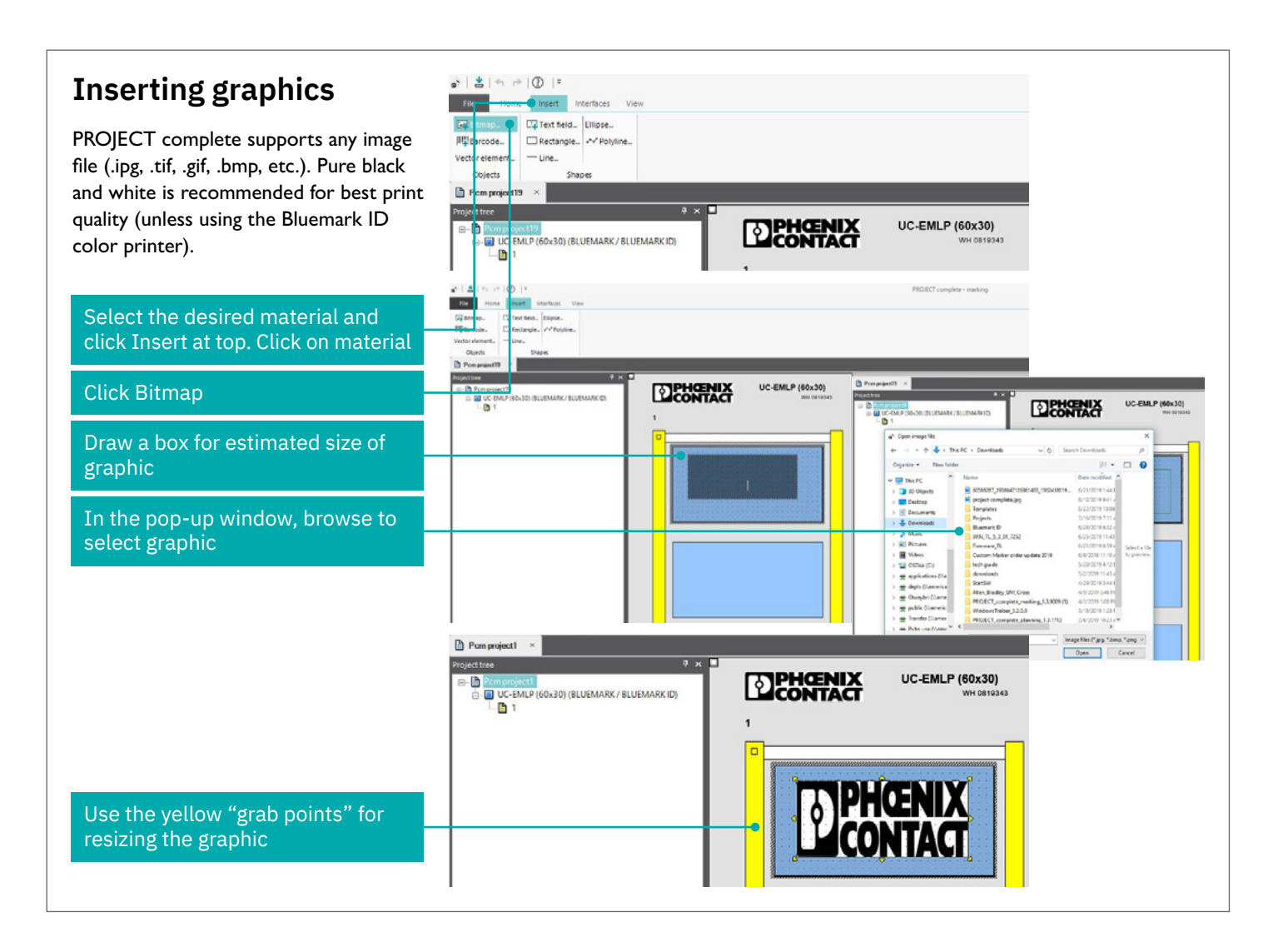

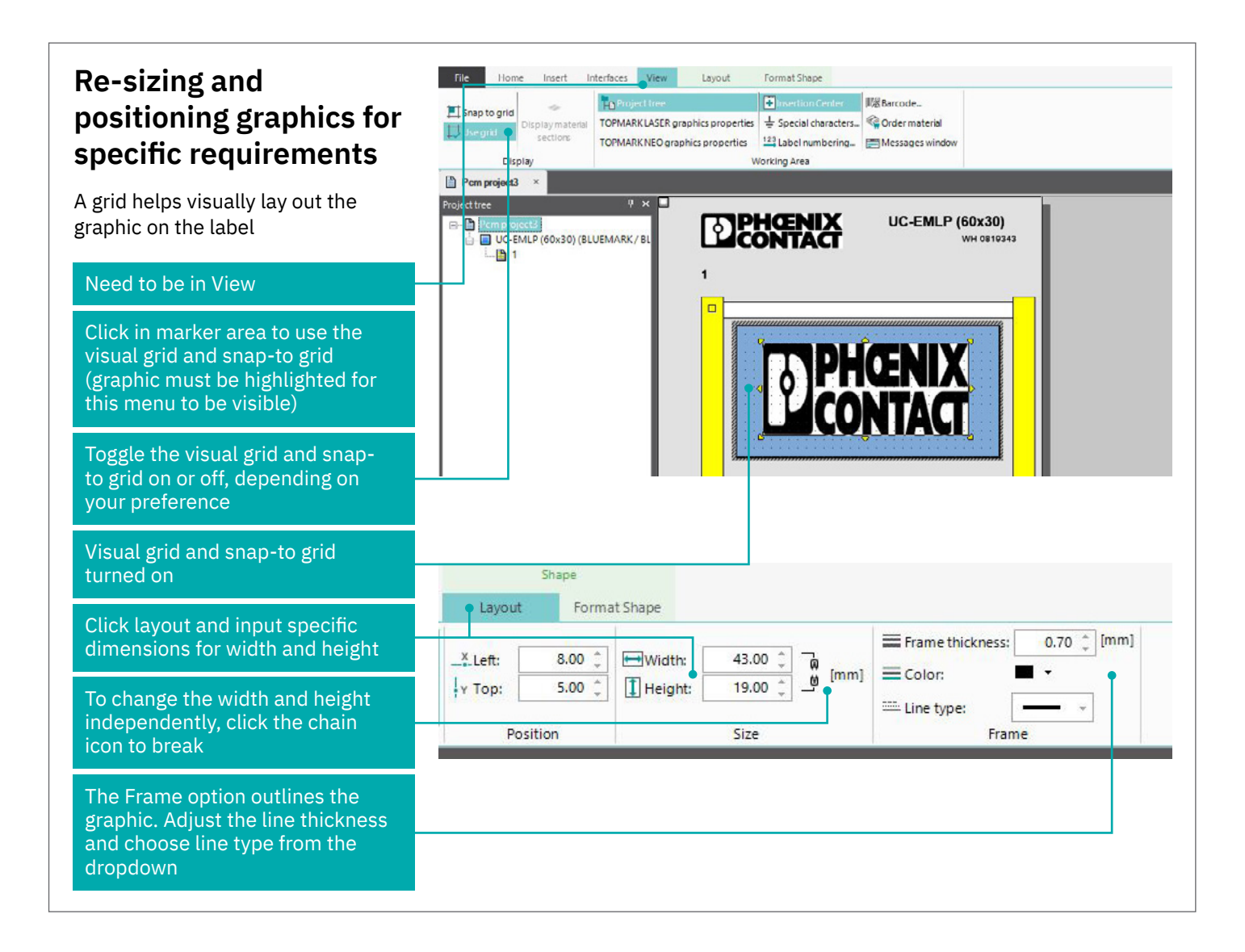

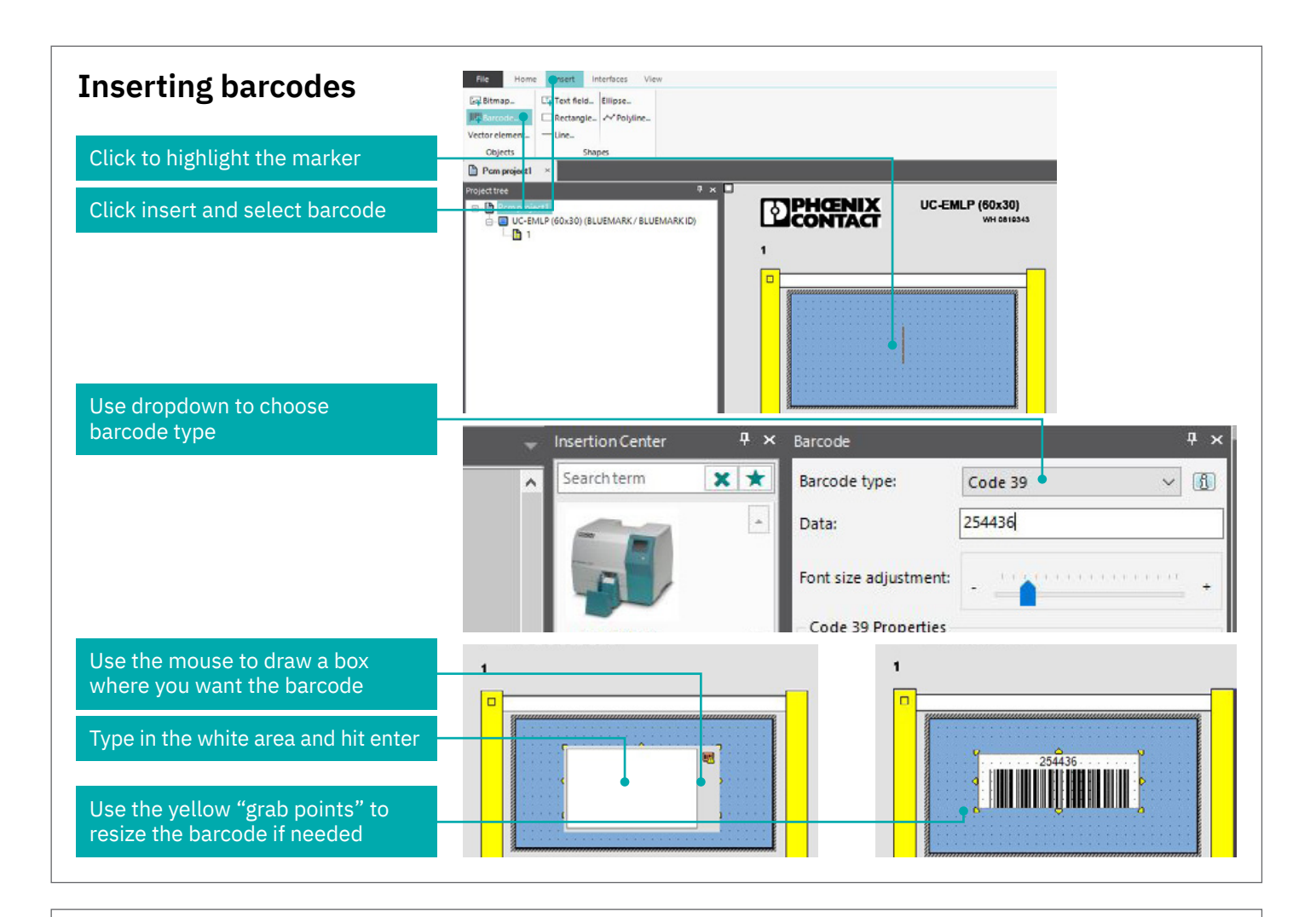

#### Change material wizard

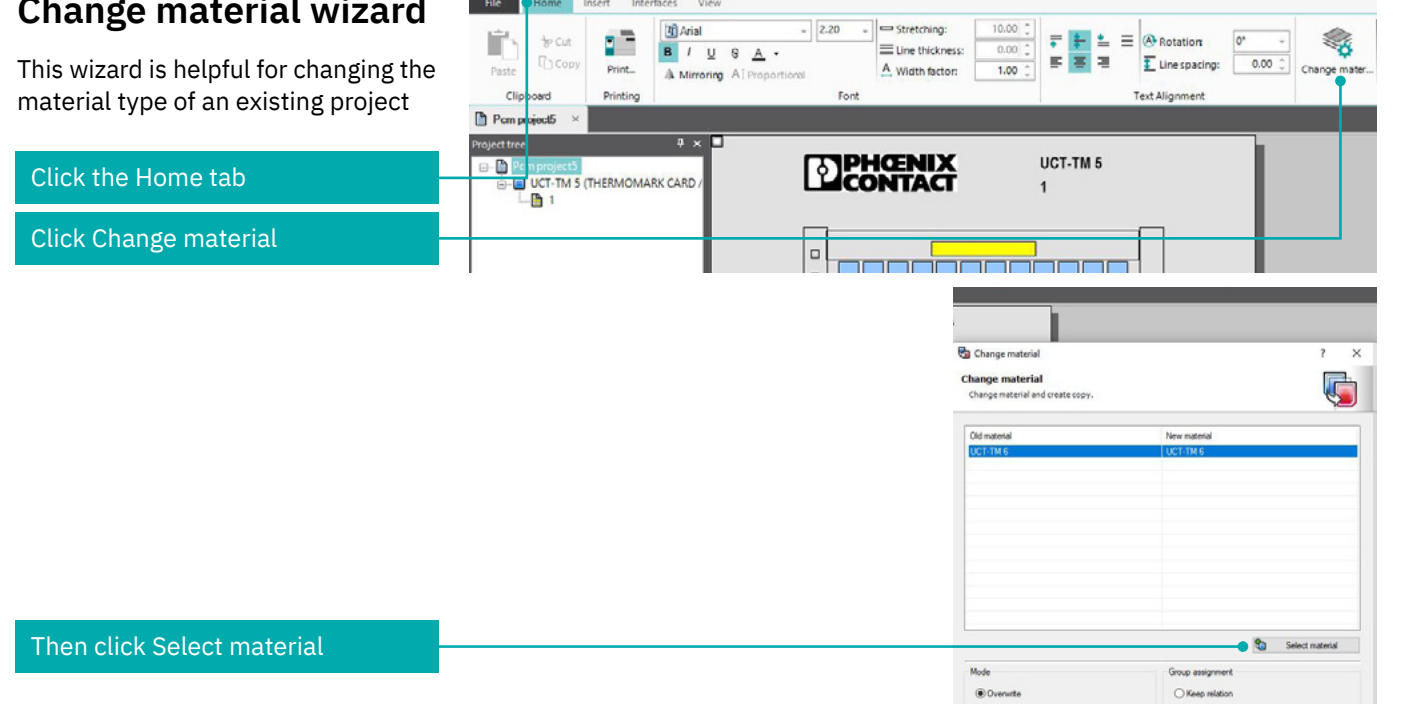

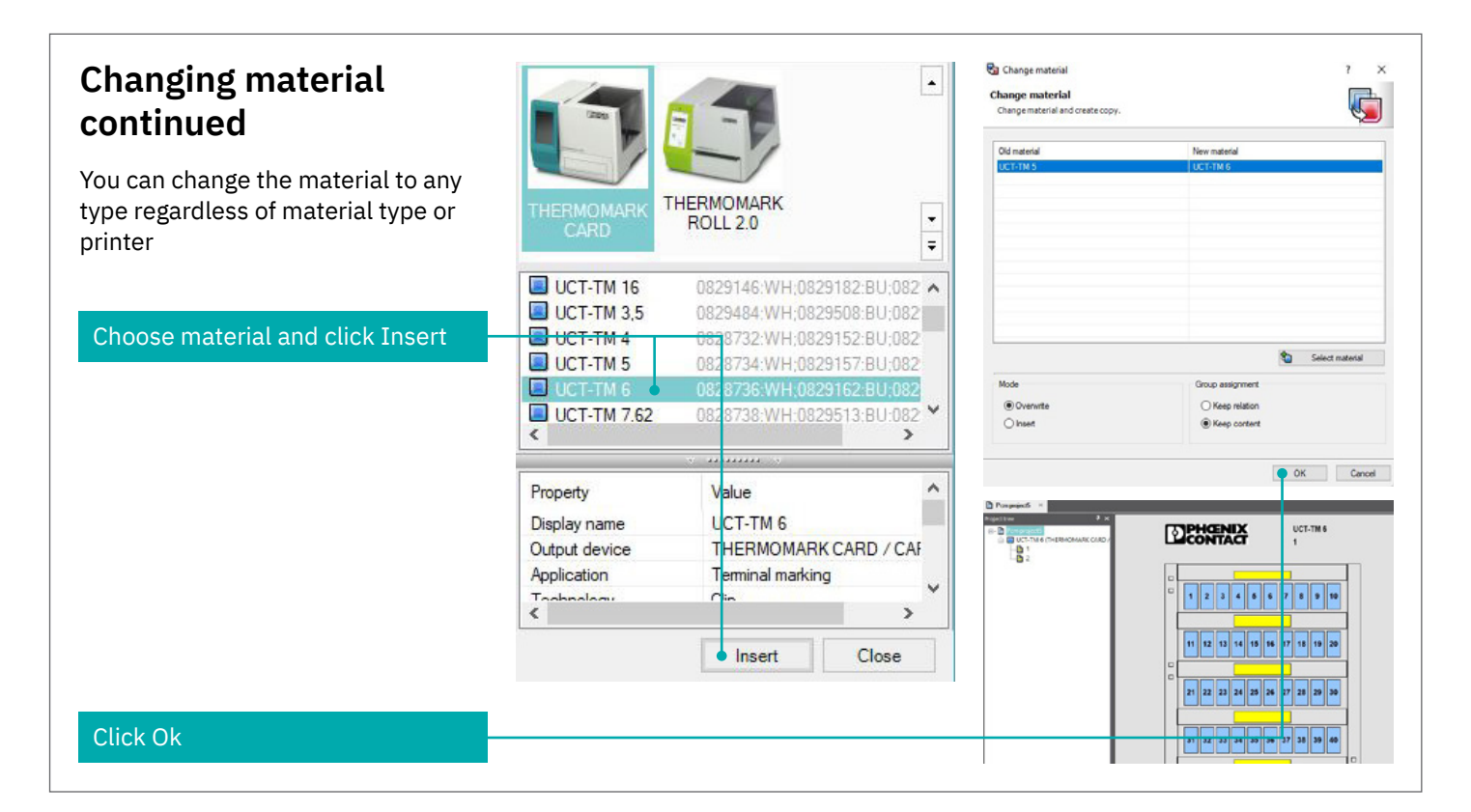

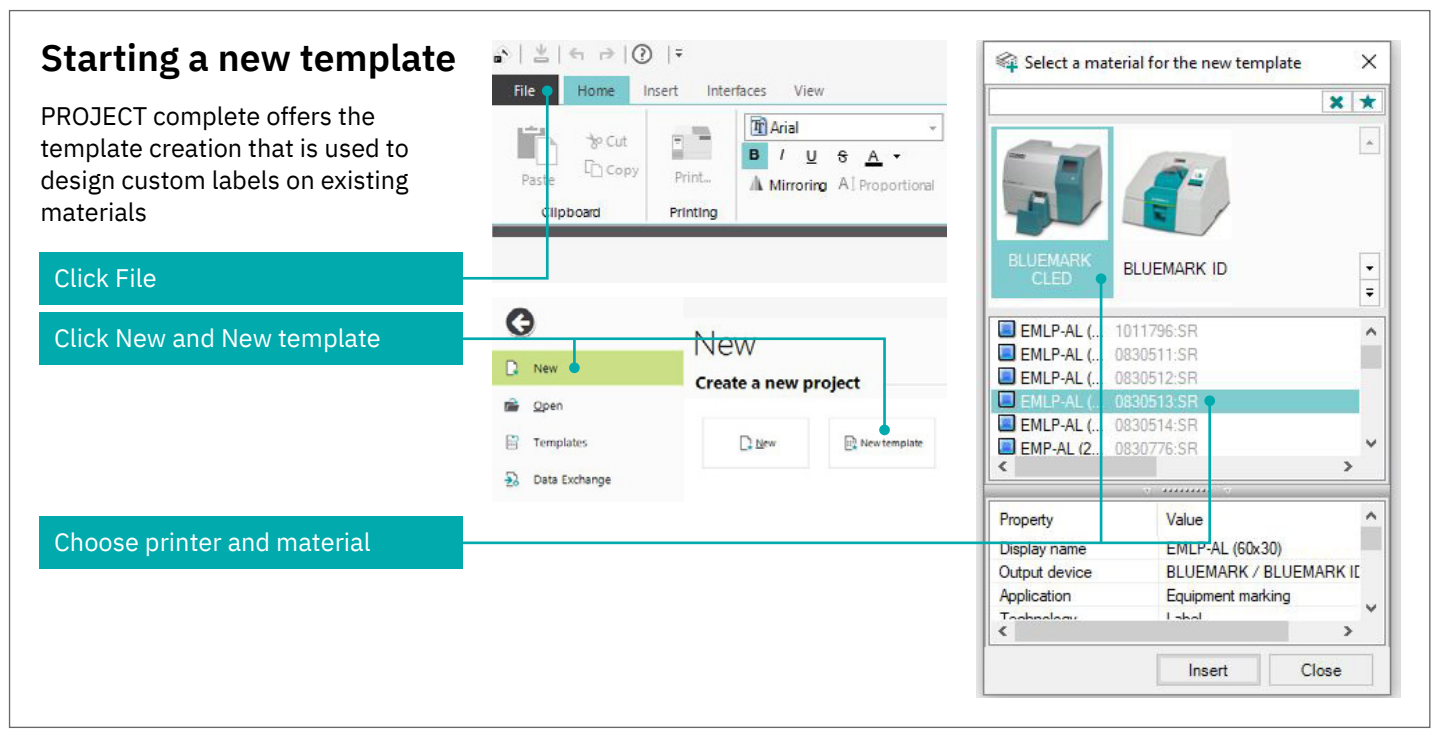

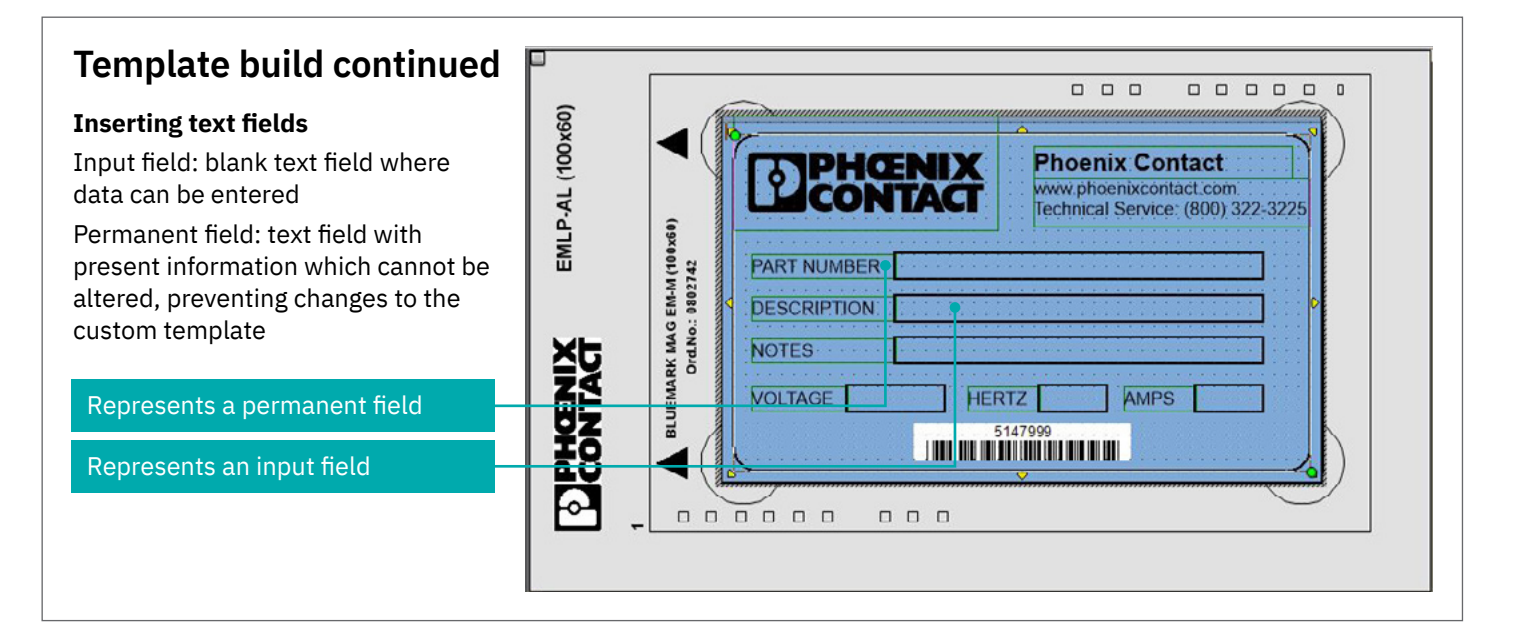

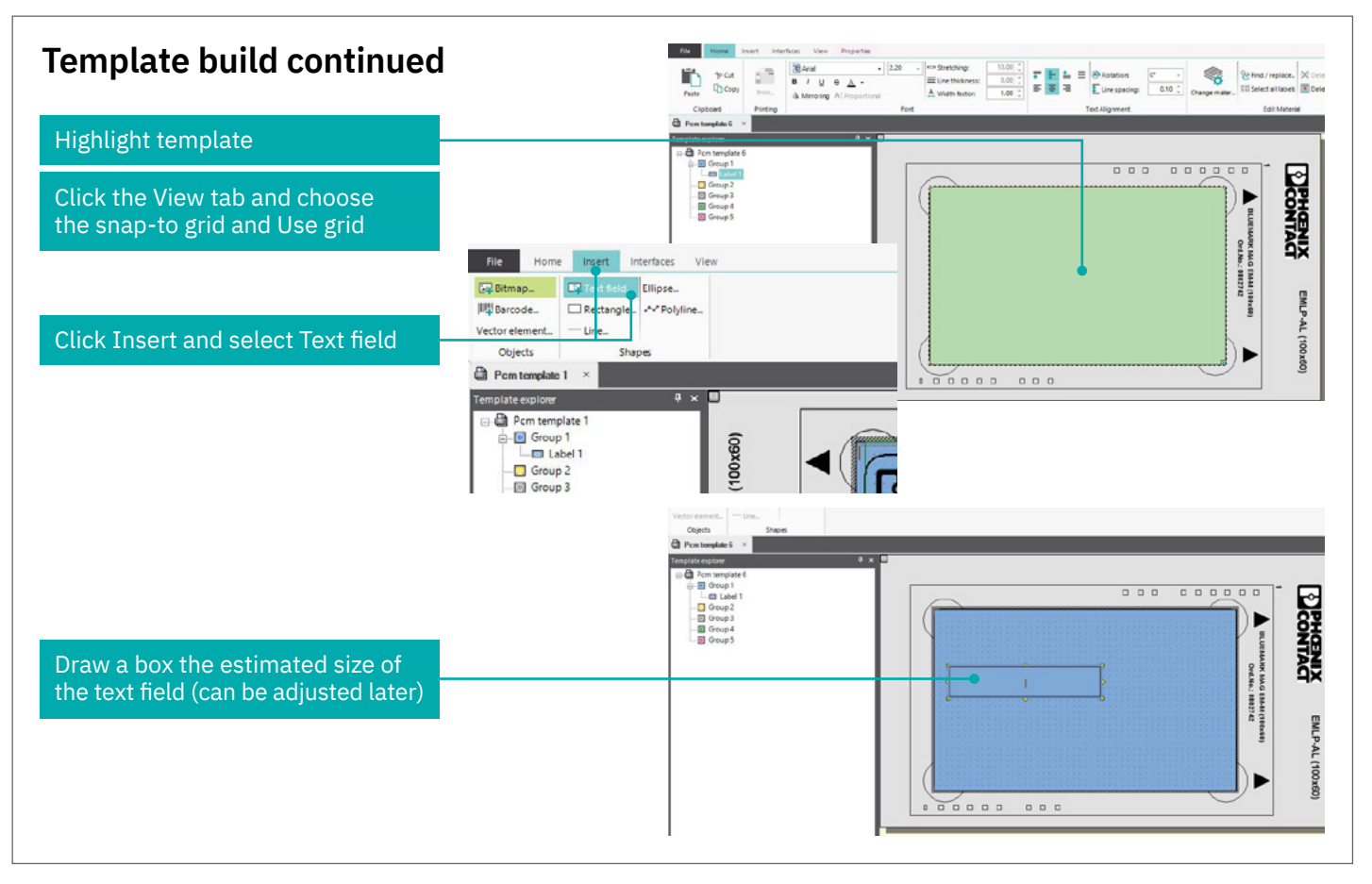

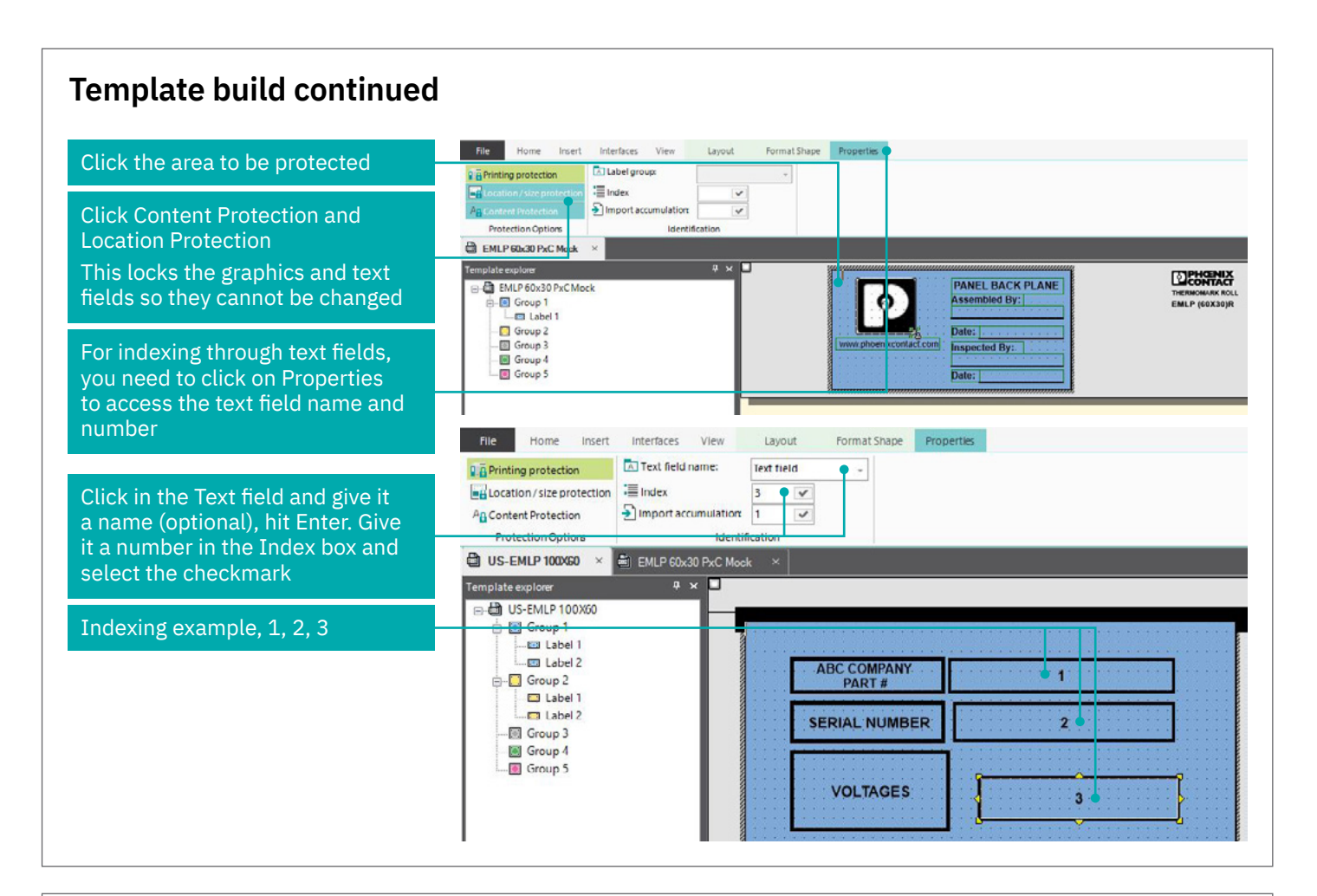

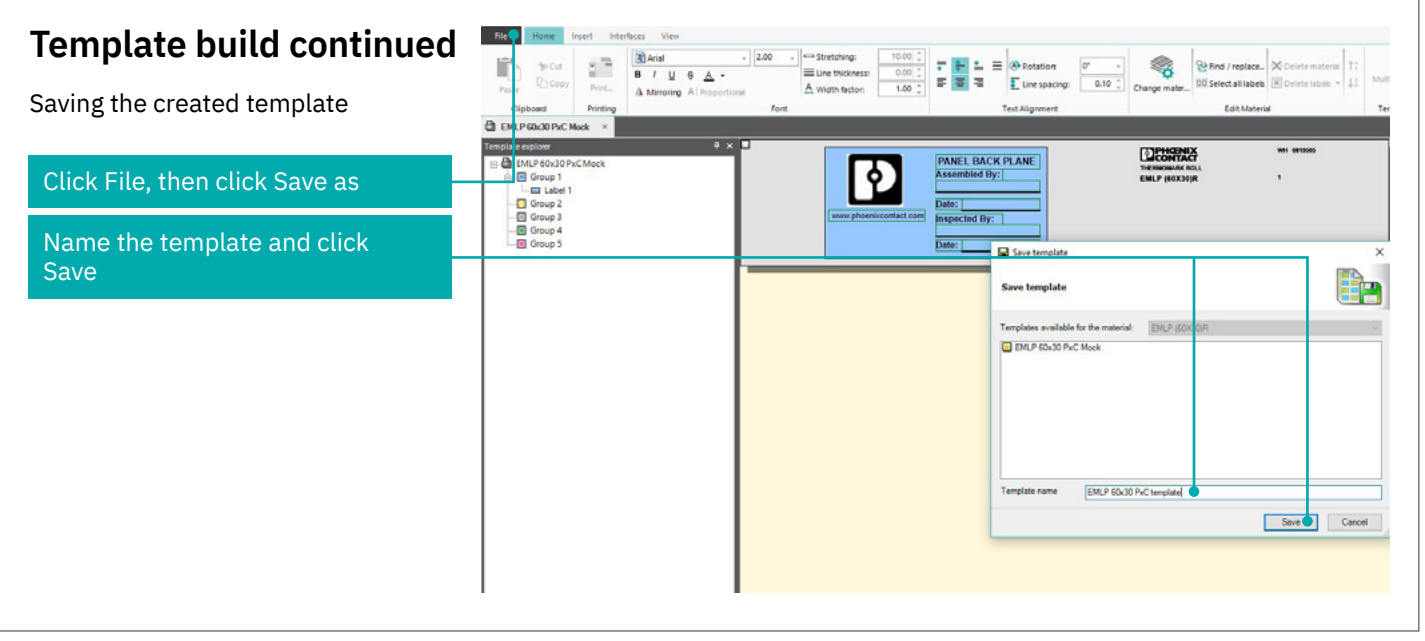

#### **Template build continued** G Templates New Exporting the template allows you to Manage templates Den save the template outside of the Templates Cop Exp Delete template + Save Import PROJECT complete library, for saving 4 5 Data Exchange to other computers G Click file Templates, Export Templates template Manage templates Coper Template Copentemplate A Save template A Save ter - im Exports Delete template Select the template to be 24 ata Exchange exported ± Save Save as Printer Configurations B Export template Active Printers Export template Click Export template and save ò file in desired location Templates available for the material ALM Support EMLP 60x30 PxC Mock Exit Select the template to be exported and click Export Template name EMLP-AL 100X60 PxC Mock Export Close

#### Template build continued

Importing templates adds templates to the PROJECT complete library that were designed on another computer

Click file, Templates, and select Import template

Select previous exported template and open to view from new location

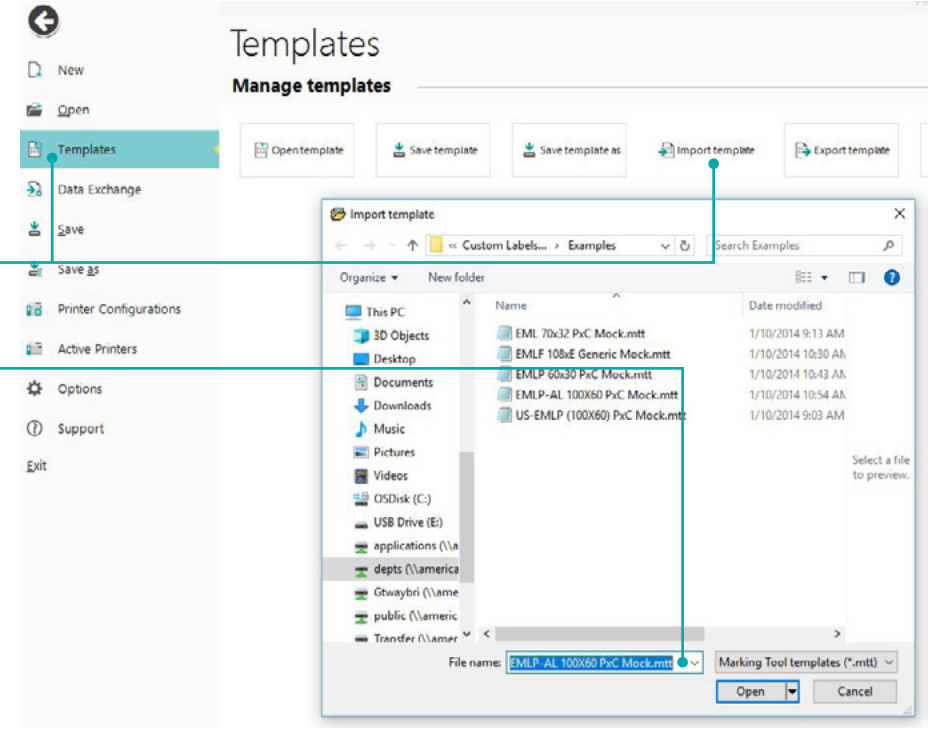

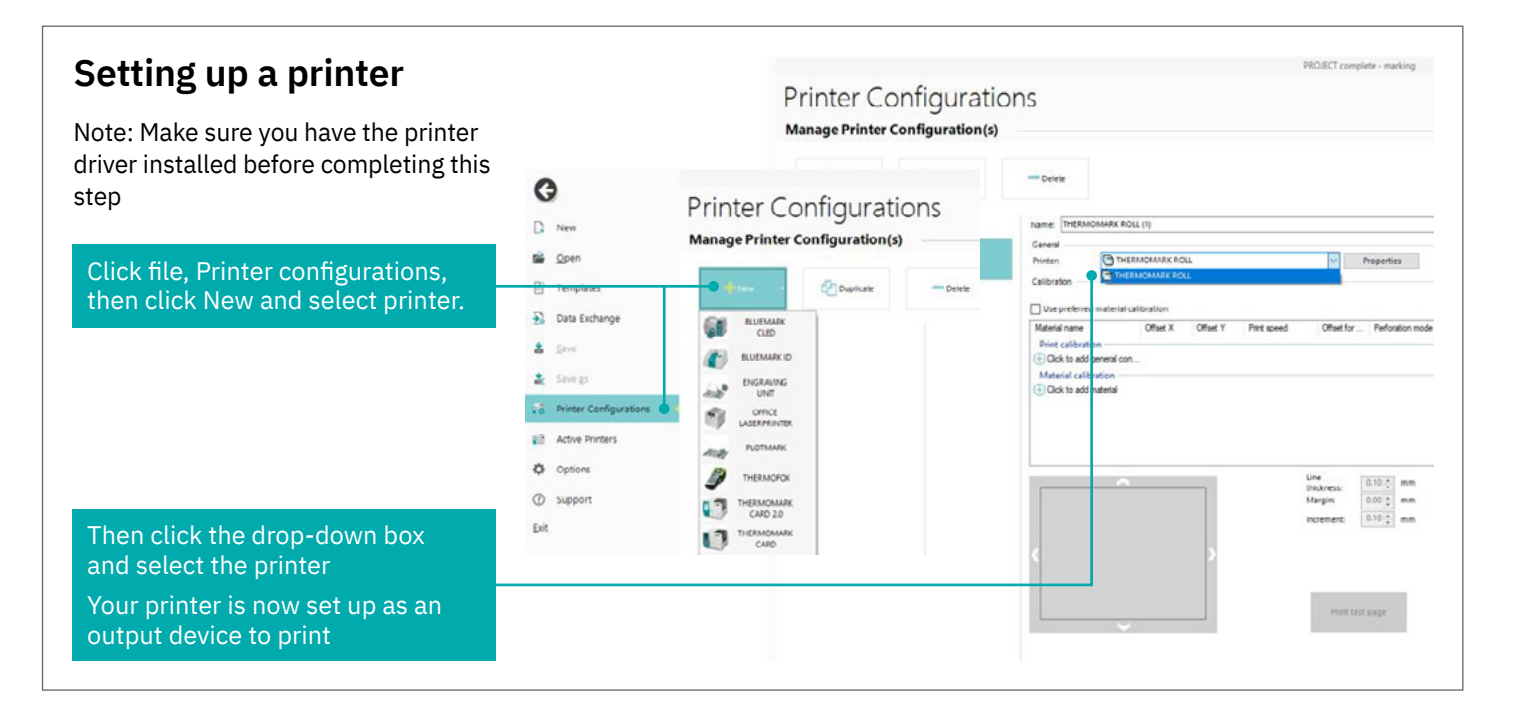

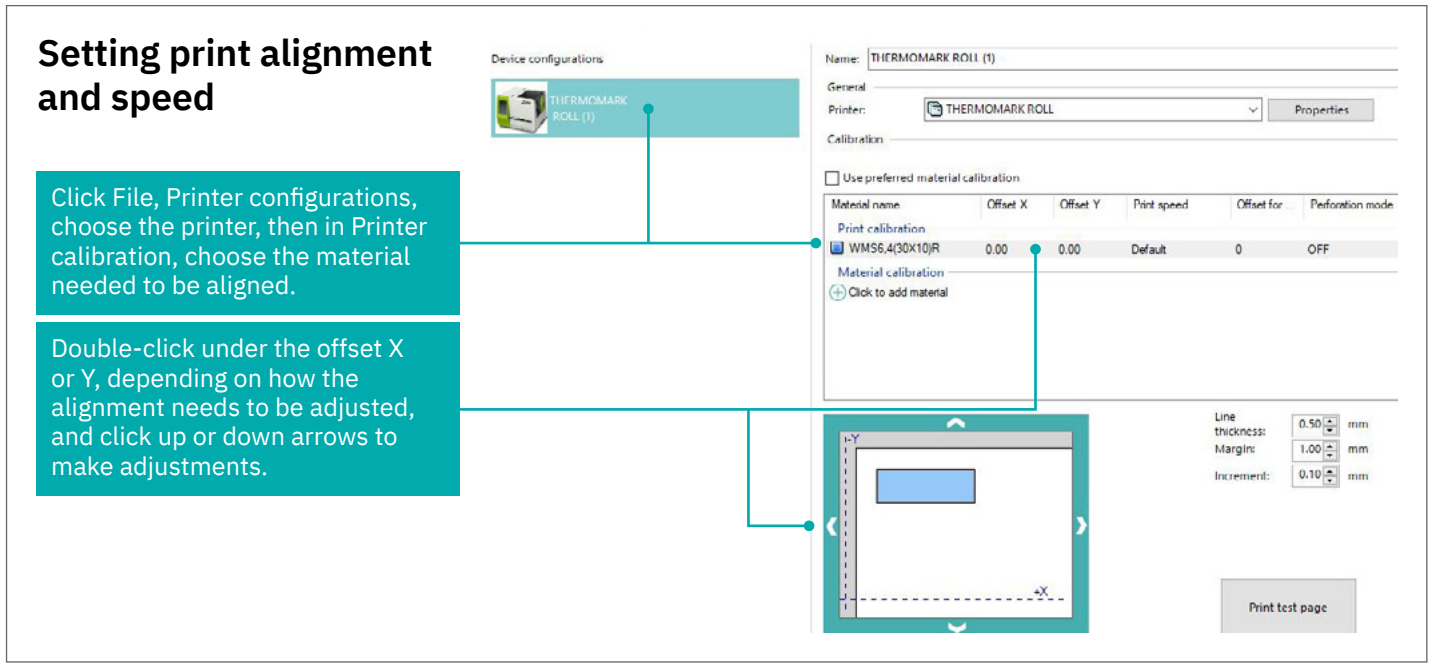

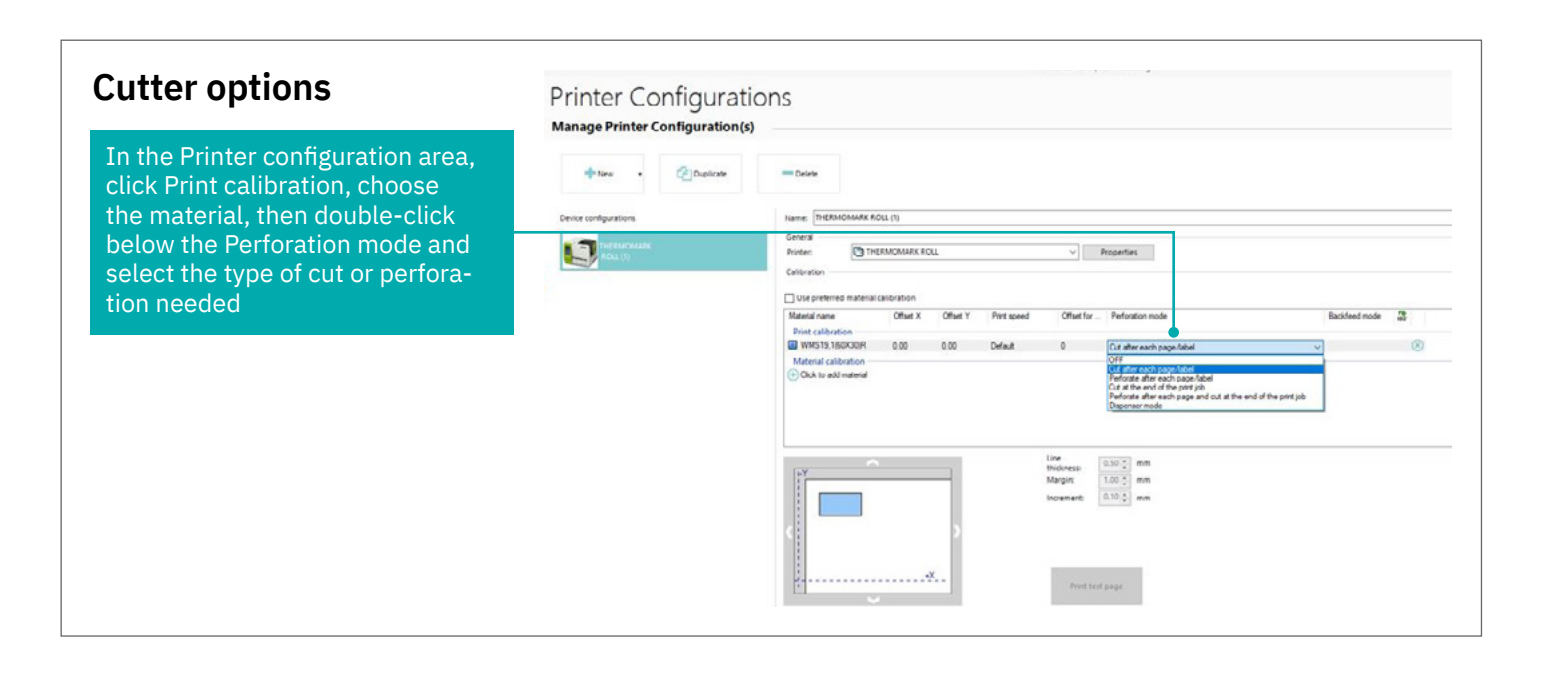

You are now familiar with some of the most common functions of the PROJECT complete marking software to create standard marking files and send them to a printer.

Any questions?

Please call our Technical Support at 800-322-3225 and ask for a printer specialist.

Thank you!

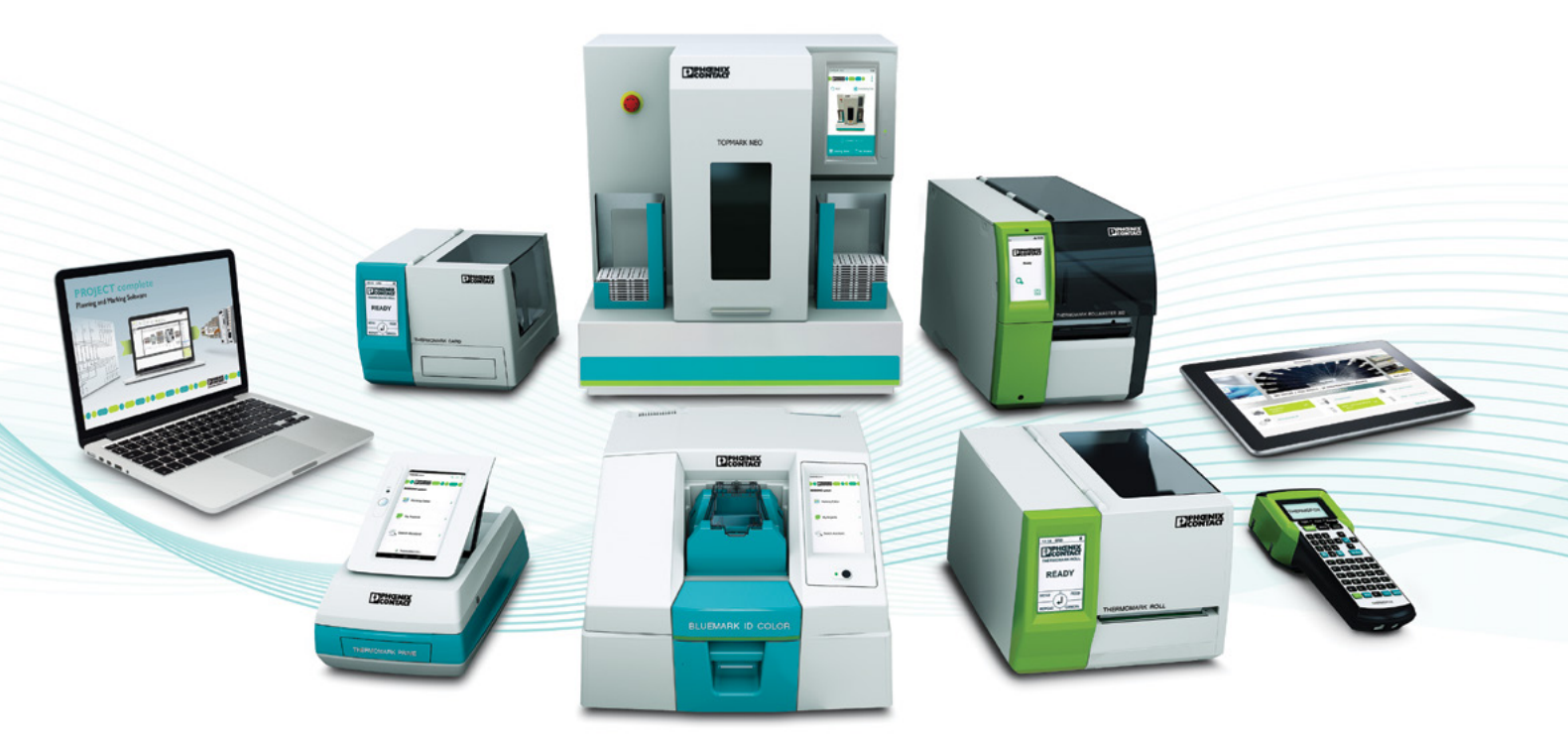

# Open communication with customers and partners worldwide

Phoenix Contact is a global market leader based in Germany. We are known for producing forward-thinking products and solutions for the comprehensive electrification, networking, and automation of all sectors of the economy and infrastructure. With a global network, we maintain close relationships with our customers, something we believe is essential for our common success.

You can find your local partner at

phoenixcontact.com

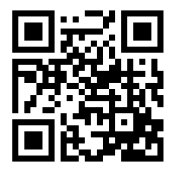

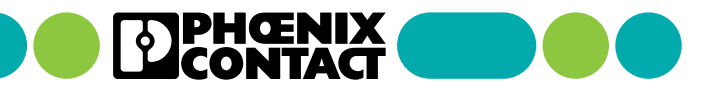